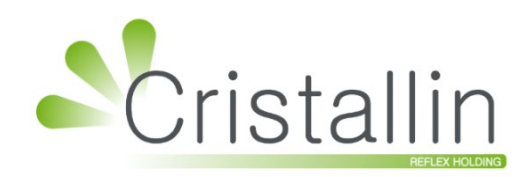

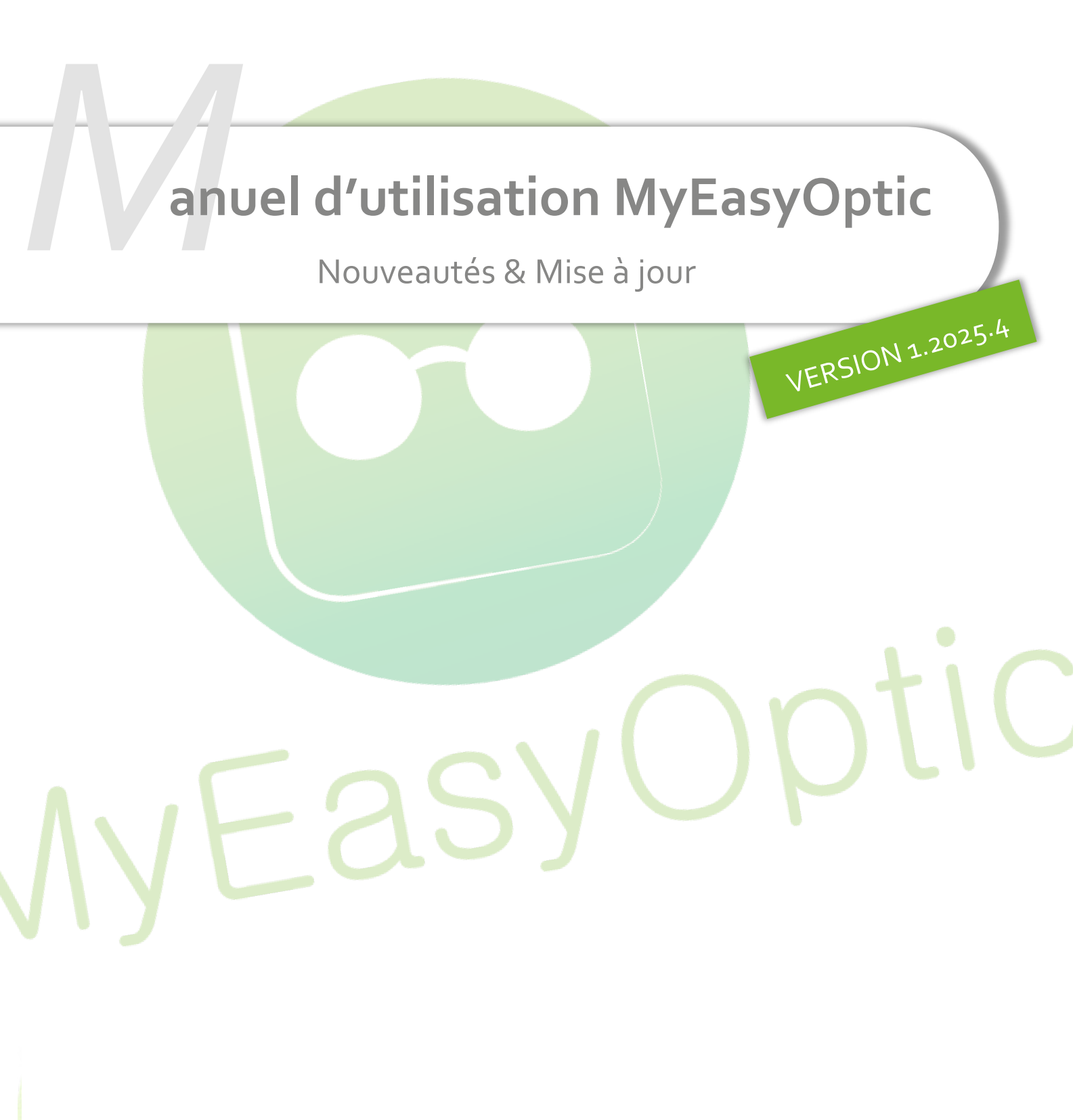

Groupe Reflex - <u>www.myeasyoptic.com</u> - juillet 25

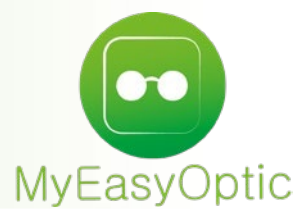

Manuel d'utilisation : Nouveautés & Mise à jour

# SOMMAIRE

| I.    | Con  | trôle                             | avancé                                                                                                    | 3  |  |  |  |  |  |  |
|-------|------|-----------------------------------|----------------------------------------------------------------------------------------------------|----|--|--|--|--|--|--|
|       | Α.   | Accè                              | es aux lettrages                                                                                                    | 3  |  |  |  |  |  |  |
|       |      | 1.                                | Sur le dossier client                                                                                                    | 3  |  |  |  |  |  |  |
|       |      | 2.                                | En TP & Lettrages                                                                                                    | 4  |  |  |  |  |  |  |
|       | B.   | Accè                              | es aux remises en vente                                                                                                    | 5  |  |  |  |  |  |  |
| II.   | Νοι  | iveau                             | type de document : audiogramme                                                                                                 | 6  |  |  |  |  |  |  |
| III.  | Hist | oriqu                             | ie des visites                                                                                                    | 7  |  |  |  |  |  |  |
| IV.   | Am   | Amélioration pour les suppléments |                                                                                                    |    |  |  |  |  |  |  |
|       | Α.   | Liste                             | e des suppléments : sélection et tri                                                                                           | 9  |  |  |  |  |  |  |
|       | В.   | Sup                               | oléments obligatoires « Inclus »                                                                                               | 10 |  |  |  |  |  |  |
|       | С.   | Sup                               | oléments « A préciser »                                                                                                    | 11 |  |  |  |  |  |  |
| V.    | Mo   | de de                             | commande des articles                                                                                                    | 12 |  |  |  |  |  |  |
|       | Α.   | Para                              | métrage                                                                                                    | 12 |  |  |  |  |  |  |
|       | В.   | Dos                               | sier clie <mark>nt</mark>                                                                                                    | 13 |  |  |  |  |  |  |
| VI.   | Bon  | pou                               | r accor <mark>d du devis normalisé</mark>                                                                                      | 13 |  |  |  |  |  |  |
|       | Α.   | Para                              | métrag <mark>e</mark> de la constant de la constant de la constant de la constant de la constant de la constant de la constant | 13 |  |  |  |  |  |  |
|       | В.   | Sign                              | ature                                                                                                    | 14 |  |  |  |  |  |  |
| VII.  | Sig  | natur                             | e sur les d <mark>evis hors France et DOM-TOM</mark>                                                                           | 15 |  |  |  |  |  |  |
| VIII. | Cod  | e LPF                             | 9 sur la deman <mark>de de PEC</mark>                                                                                          | 16 |  |  |  |  |  |  |
| IX.   | Fich | e de                              | contrôle                                                                                                    | 18 |  |  |  |  |  |  |
| Х.    | Ver  | re de                             | freinage de la myopie : Miyosmart                                                                                              | 20 |  |  |  |  |  |  |
| XI.   | Inve | entair                            | e : gestion des articles vendus                                                                                                | 22 |  |  |  |  |  |  |
|       | Α.   | Entr                              | ée stock classique                                                                                                    | 22 |  |  |  |  |  |  |
|       | B.   | Phot                              | to inventaire                                                                                                    | 24 |  |  |  |  |  |  |
|       | C.   | Phot                              | to inventaire et Saisie inventaire                                                                                             | 25 |  |  |  |  |  |  |
|       | D.   | Com                               | plément d'information                                                                                                    | 26 |  |  |  |  |  |  |
| XII.  | Spé  | cifiqu                            | e Belgique : paramétrage pour la récupération de photo                                                                         | 27 |  |  |  |  |  |  |

# I. <u>Contrôle avancé</u>

#### A. Accès aux lettrages

Dans Paramètres > Magasin > Contrôle avancé, sélectionnez le profil à modifier puis tapez « lett » dans la zone de recherche.

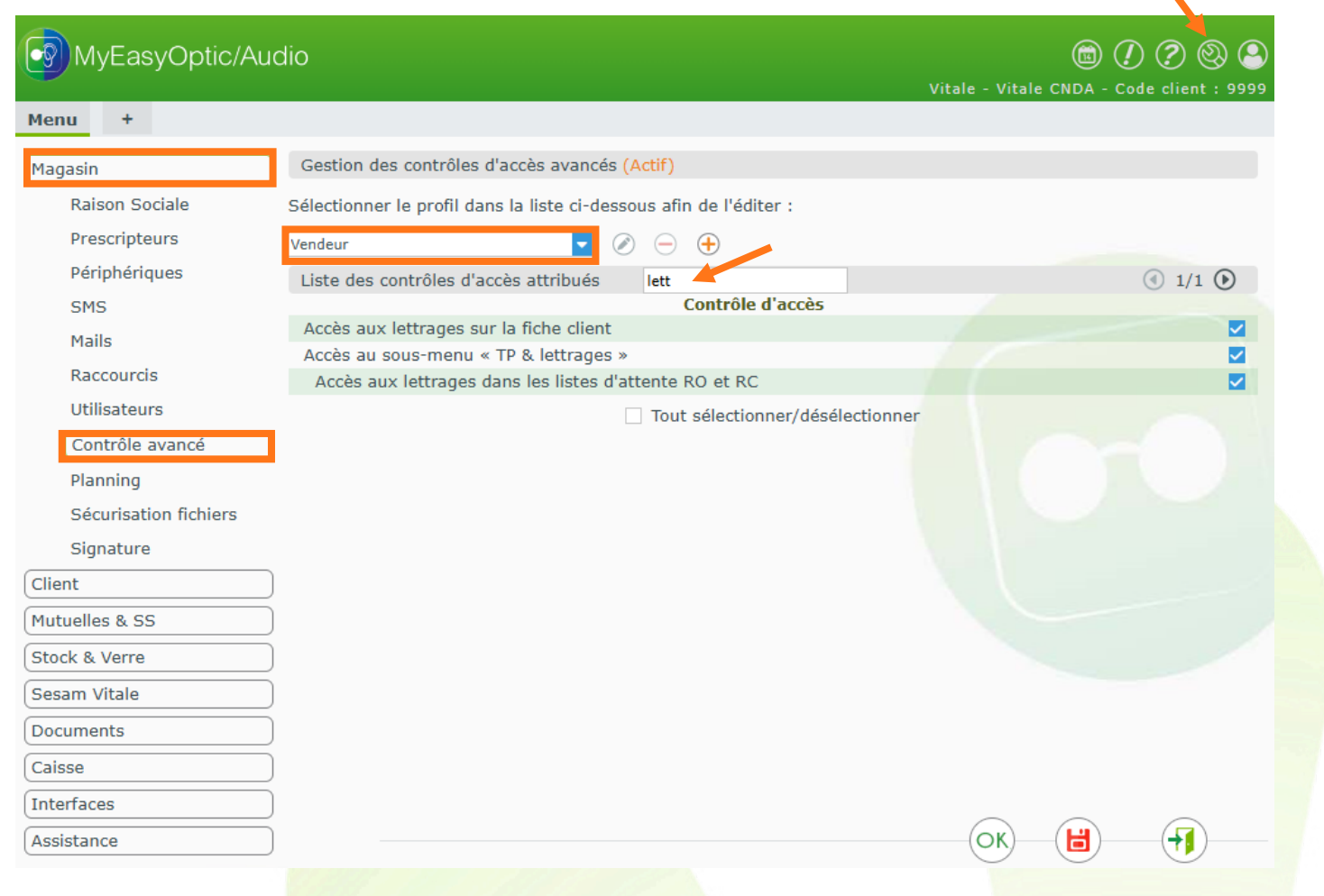

Vous aurez accès à deux nouveaux contrôles avancés pour l'accès aux lettrages.

#### 1. <u>Sur le dossier client</u>

« Accès aux lettrages sur la fiche client » vous permet de masquer les icônes de lettrage qui se trouve au niveau des montants de remboursement RO et RC.

| Totaux     | Autre offre : 477,00                           | ) € Net TTC |            |                                |            |               |               |  |  |  |  |  |
|------------|------------------------------------------------|-------------|------------|--------------------------------|------------|---------------|---------------|--|--|--|--|--|
| Brut TTC   | Remise TTC                                     | Net TTC     | Rbt RO 130 | 0000000 Mut. Part<br>Test CNDA | Client TTC | Règlement TTC | Dû client TTC |  |  |  |  |  |
| 477,00     | MAN 🔽 0,00                                     |             | 0,09 🍨 -   | 350,00 😂 =                     | 126,91     | 0,00 🔮        | = 126,91      |  |  |  |  |  |
|            |                                                |             | TP         |                                |            | OK 🗄          |               |  |  |  |  |  |
| Si c'est d | Si c'est décoché, les icônes 嶾 disparaissent : |             |            |                                |            |               |               |  |  |  |  |  |

| Totaux   | Autre o | offre : 477,0 | 00 € Ne | et TTC | 2      |   |        |    |     |                          |        |              |    |        |        |    |            |
|----------|---------|---------------|---------|--------|--------|---|--------|----|-----|--------------------------|--------|--------------|----|--------|--------|----|------------|
| Brut TTC | R       | emise TTC     |         | N      | et TTC |   | Rbt RO | 1  | 130 | 00000000 Mu<br>Test CNDA | t. Pai | t Client TTC | Rè | egleme | nt TTC | Dû | client TTC |
| 477,00   | MAN     | ▼ 0,00        | •••     | =      | 477,00 | - | 0,09   |    | -   | 350,00                   | =      | 126,91       | -  |        | 0,00 📻 | =  | 126,91     |
|          |         |               |         |        |        |   | (      | ТР | )   |                          | (      |              | (  | OK)    |        |    | <b></b>    |
|          |         |               |         |        |        |   |        |    |     |                          |        |              |    |        |        |    | 3          |

#### 2. En TP & Lettrages

Quand vous cliquez sur Tiers Payant > TP & lettrages et que vous allez dans les onglets « En attente RO » ou « En attente RC », cliquer sur « <u>Attente</u> » dans la colonne Paiement vous permet de générer automatiquement un lettrage manuel de la part concernée pour la facture choisie.

| TP & lettra | nges +       |                |            |        |            |         |             |                |              |
|-------------|--------------|----------------|------------|--------|------------|---------|-------------|----------------|--------------|
| (iii) Mes T | iers Payant  | (              | 🕡 En atten | te RO  |            | (       | 🕡 En atter  | nte RC         |              |
| Recherche   | 01/01/2025 📋 | Date max 📋 Nom | Cen        | tre RO | N° Facture |         | Montant (   | 1/1            | • • • • •    |
| Nom         | Prénon       | n Date Facture | N° Facture | N° lot | Net        | Part RO | Rgt RO      | Paiement       | Centre       |
| DESMAUX     | Nathalie     | 03/01/2025     | 524        | 072    | 573,00     | 5,46    | <u>0,00</u> | Attente        | 01 Caisse de |
| DESMAUX     | Nathalie     | 07/01/2025     | 525        | 074    | 477,00     | 0,09    | <u>0,00</u> | <u>Attente</u> | 01 Caisse de |
| DESMAUX     | Nathalie     | 22/01/2025     | 534        |        | 477,00     | 0,09    | <u>0,00</u> | Attente        | 01 Caisse de |
| DUPONT      | François     | 20/01/2025     | 533        |        | 623,00     | 0,09    | <u>0,00</u> | Attente        | 01 Flux CNA  |
| DUPONTEL    | Christian    | 20/01/2025     | 532        |        | 625,00     | 0,09    | <u>0,00</u> | Attente        | 01 Flux CNA  |
| ESSAI       | Alain        | 07/01/2025     | 526        | 073    | 100,00     | 47,38   | <u>0,00</u> | <u>Attente</u> | 01 Flux CNA  |
| ESSAI       | Alain        | 08/01/2025     | 528        | 077    | 593,00     | 0,09    | <u>0,00</u> | <u>Attente</u> | 01 Flux CNA  |
| ESSAI       | Alain        | 08/01/2025     | 529        | 075    | 444,00     | 0,06    | <u>0,00</u> | Attente        | 01 Flux CNA  |
|             |              |                |            |        |            |         |             |                |              |
|             |              |                |            |        |            |         |             |                | )            |

Si vous décochez pour un profil « Accès aux lettrages dans les listes d'attente RO et RC », cela vous permet de désactiver toute action effectuée lors de l'appui sur « Attente ».

| TP & lettra | iges +            |              |             |        |            |         |           |          |              |
|-------------|-------------------|--------------|-------------|--------|------------|---------|-----------|----------|--------------|
| (iji) Mes T | iers Payant       | (i           | D En attent | te RO  |            | (       | 🕡 En att  | ente RC  |              |
| Recherche   | 01/01/2025 📋 20/0 | 5/2025 📋 Nom | Cent        | re RO  | N° Facture |         | Montant ( | ] (] 1/1 | • • • •      |
| Nom         | Prénom            | Date Facture | N° Facture  | N° lot | Net        | Part RO | Rgt RO    | Paiement | Centre       |
| DESMAUX     | Nathalie          | 07/01/2025   | 525         | 074    | 477,00     | 0,09    | 0,00      | Attente  | 01 Caisse de |
| DESMAUX     | Nathalie          | 22/01/2025   | 534         |        | 477,00     | 0,09    | 0,00      | Attente  | 01 Caisse de |
| DUPONT      | François          | 20/01/2025   | 533         |        | 623,00     | 0,09    | 0,00      | Attente  | 01 Flux CNA  |
| DUPONTEL    | Christian         | 20/01/2025   | 532         |        | 625,00     | 0,09    | 0,00      | Attente  | 01 Flux CNA  |
| ESSAI       | Alain             | 07/01/2025   | 526         | 073    | 100,00     | 47,38   | 0,00      | Attente  | 01 Flux CNA  |
| ESSAI       | Alain             | 08/01/2025   | 528         | 077    | 593,00     | 0,09    | 0,00      | Attente  | 01 Flux CNA  |
| ESSAI       | Alain             | 08/01/2025   | 529         | 075    | 444,00     | 0,06    | 0,00      | Attente  | 01 Flux CNA  |
|             |                   |              |             |        | 3 339,00   | 47,89   | 0,00      |          |              |

#### B. Accès aux remises en vente

Deux nouveaux contrôles avancés sont ajoutés sous les contrôles « Accès au menu « Client » » :

| Menu +                |                                                                                                    |                                                                                                    |  |  |  |  |  |  |  |
|-----------------------|----------------------------------------------------------------------------------------------------|----------------------------------------------------------------------------------------------------|--|--|--|--|--|--|--|
| Magasin               | Gestion des contrôles d'accès avancés (Actif)                                                                                                    | Gestion des contrôles d'accès avancés (Actif)                                                                                                    |  |  |  |  |  |  |  |
| Raison Sociale        | Sélectionner le profil dans la liste ci-dessous afin de l'éditer :                                                                                                    |                                                                                                    |  |  |  |  |  |  |  |
| Prescripteurs         | Vendeur 🗸 🖉 — 🕂                                                                                                    |                                                                                                    |  |  |  |  |  |  |  |
| Périphériques         | Liste des contrôles d'accès attribués Recherche                                                                                                    | 1/6 🕑                                                                                                    |  |  |  |  |  |  |  |
| SMS                   | Contrôle d'accès                                                                                                    |                                                                                                    |  |  |  |  |  |  |  |
| Mails                 | Accès au menu « Client »                                                                                                    | Image: A state of the state of the state |  |  |  |  |  |  |  |
|                       | Accès au sous-menu « Mes dus clients »                                                                                                    |                                                                                                    |  |  |  |  |  |  |  |
| Raccourcis            | Accès à l'onglet « Ventes par date »                                                                                                    |                                                                                                    |  |  |  |  |  |  |  |
| Utilisateurs          | Accès à l'outil de fusion de client                                                                                                    |                                                                                                    |  |  |  |  |  |  |  |
| Contrôle avancé       | Accès aux observations cachées                                                                                                    |                                                                                                    |  |  |  |  |  |  |  |
| Planning              | Accès au tableau libre                                                                                                    |                                                                                                    |  |  |  |  |  |  |  |
|                       | Acces à la modification d'un élément dans le tableau libre                                                                                                    |                                                                                                    |  |  |  |  |  |  |  |
| Securisation fichiers | Acces a la suppression d'un element dans le tableau libre                                                                                                    |                                                                                                    |  |  |  |  |  |  |  |
| Signature             | Acces au changement de vendeur                                                                                                    |                                                                                                    |  |  |  |  |  |  |  |
| Client                | Acces a la modification du nom et du prénom des clients                                                                                                    |                                                                                                    |  |  |  |  |  |  |  |
|                       | Accès à la modification de la date de visite                                                                                                    | <u> </u>                                                                                                    |  |  |  |  |  |  |  |
| Mutuelles & SS        | Accès à la modification d'un devis/vente après transformation                                                                                                    |                                                                                                    |  |  |  |  |  |  |  |
| Stock & Verre         | Accès aux remises en vente le jour de la transformation en vente                                                                                                    | ✓                                                                                                    |  |  |  |  |  |  |  |
| Socam Vitalo          | Accès aux remises les jours suivant la transformation en vente. (si refusé, l'accès est uniquement le jo                                                                                                    | ur d 🔽                                                                                                    |  |  |  |  |  |  |  |
|                       | Accès à la visualisation des marges                                                                                                    |                                                                                                    |  |  |  |  |  |  |  |
| Documents             | Tout sélectionner/désélectionner                                                                                                    |                                                                                                    |  |  |  |  |  |  |  |
| Caisse                |                                                                                                    |                                                                                                    |  |  |  |  |  |  |  |
| Interfaces            |                                                                                                    |                                                                                                    |  |  |  |  |  |  |  |
| Assistance            | ок — (Ш) — (К) — (Ш) — (К) — (К) — (Ш) — (К) — (Ш) — (К) — (Ш) — (К) — (Ш) — (К) — (К) — | <del>1</del> )—                                                                                                    |  |  |  |  |  |  |  |

- « Accès aux remises en vente le jour de la transformation en vente" »: permet d'accéder aux remises lorsque vous êtes en vente.
- « Accès aux remises les jours suivant la transformation en vente. (si refusé, l'accès est uniquement le jour de la transformation » : indexé au précédent, il permet d'accéder aux remises les jours suivant la transformation en vente.

S'il est décoché, le jour de la transformation en vente, les remises sont accessibles mais dès le lendemain, cela sera impossible.

| 3rut TTC | R   | emise TTC   |         | Net TTC |       | Rbt RO   |              | Rbt RC | Part Clie | ent TTC | Règlem | ent TTC               | Dû client |
|----------|-----|-------------|---------|---------|-------|----------|--------------|--------|-----------|---------|--------|-----------------------|-----------|
| 74,00 -  | MAN | ▼ 3,70      | =       | 70,3    | 0 -   | 0,00     | -            | 0,00   | =         | 70,30   |        | 0,00 릋 =              | - 7       |
|          |     |             |         |         |       | (        | TP           | ()     |           |         | -(OK)  |                       |           |
|          |     |             |         |         |       |          |              |        |           |         |        |                       |           |
|          |     |             |         |         |       | Saisie   | des r        | emises |           |         |        | ×                     |           |
|          |     | Equipem     | ent nº1 |         | -     |          | 3,70         |        |           | (4      | 1/1 () |                       |           |
|          |     | Lentille OE | )       | Brut    | 37,00 | Qté<br>1 | C.Rem<br>10% | Remise | e<br>3,70 | Net     | 33,30  | $\overline{\bigcirc}$ |           |
|          | 185 | Lentille OG | 6       |         | 37,00 | 1        |              | -      | 0,00      |         | 37,00  | $\overline{}$         |           |
|          |     | Total       |         |         | 74,00 |          |              |        | 3,70      |         | 70,30  |                       |           |
|          |     | ok          |         |         |       |          |              |        |           |         | an     | nuler                 |           |

Si l'accès est autorisé, vous avez accès aux codes et aux montants de remise :

Si l'accès n'est pas autorisé, vous pouvez visualiser les remises mais aucune modification n'est possible :

| Totaux                                                     |                                                    |
|------------------------------------------------------------|----------------------------------------------------|
| Brut TTC Remise TTC Net TTC Rbt RO Rbt RC                  | Part Client TTC Règlement TTC <b>Dû client TTC</b> |
| 74,00 - MAN <b>v</b> 3,70 <b>···</b> = 70,30 - 0,00 - 0,00 | = 70,30 - 0,00 💭 = 70,30                           |
|                                                            |                                                    |

| $\overline{}$ |
|---------------|
| $\ominus$     |
|               |
|               |

## II. Nouveau type de document : audiogramme

Quand vous êtes sur un dossier client et que vous cliquez sur **Documents(1)** « Documents liés à la visite », le nouveau type « Audiogramme »a été ajouté en fin de liste :

| Vente Opt       Devis Opt (f)       Scor(1)       Docume         In       Sélection des documents - Visite         15       Type : <ul> <li>Nouveau nom de fichier</li> <li>Docum</li> <li>Carte Vitale</li> <li>Garantie mutuelle</li> <li>Garantie mutuelle</li> <li>Garantie mutuelle</li> <li>Consentement</li> <li>Devis</li> <li>Offre Commerciale</li> <li>Rapport d'adaptation</li> <li>Acct</li> <li>Accord PEC</li> <li>Accord PEC</li> <li>Demande PEC</li> <li>Ordo Optique.jpeg</li> <li>Os/01/2025</li> <li>Os/01/2025<th></th><th></th><th>1/2025 - W-551 par vitale C - Teletransmis le oc</th><th>Visite - CASTROIS Gerard - Pacturee le</th><th>VISIC</th></li></ul>                                                                                                    |           |                                                             | 1/2025 - W-551 par vitale C - Teletransmis le oc                                                                                                    | Visite - CASTROIS Gerard - Pacturee le                                                                                                    | VISIC             |  |  |  |
|----------------------------------------------------------------------------------------------------|-----------|-------------------------------------------------------------|----------------------------------------------------------------------------------------------------|----------------------------------------------------------------------------------------------------|-------------------|--|--|--|
| Sélection des documents - Visite         Sélection des documents - Visite         Type :       Image: Carte Vitale Carte Witale Carte mutuelle Garantie mutuelle Consentement Devis Offre Commerciale Rapport d'adaptation Accord PEC Accord PEC Accord PEC CACCOMPEC RC2 Demande PEC       Nom       Date                                                                                                    | ents (1)  | SCOR(1) Docume                                              |                                                                                                    | Vente Opt Devis Opt (                                                                                                    | v                 |  |  |  |
| 15       Type : <ul> <li>Ve</li> <li>Carte Vitale</li> <li>Carte Witale</li> <li>Carte mutuelle</li> <li>Garantie mutuelle</li> <li>Garantie mutuelle</li> <li>Consentement</li> <li>Devis</li> <li>Offre Commerciale</li> <li>Rapport d'adaptation</li> <li>Acct</li> <li>Accord PEC</li> <li>Accord PEC</li> <li>Demande PEC</li> </ul> Ordo Optique.jpeg     08/01/2025 (Consent) <ul> <li>Ordo Optique.jpeg</li> <li>Ordo Optique.jpeg</li> <li>Ordo Optique.jpeg</li> <li>Ordo Optique.jpeg</li> </ul>                                                                                                    | ×         | te                                                          | Sélection des documents - Vi                                                                                                    | In                                                                                                    | In                |  |  |  |
| Act Rapport d'adaptation<br>Accord PEC<br>Accord PEC RC2<br>Demande PEC                                                                                                    |           | client<br>(€) (€) 1/1 (€) (€)<br>Date<br>08/01/2025 (€) (—) | Nouveau nom de fichier ··· Document<br>visite courante<br>Nom                                                                                                    | 1 5<br>Type : Carte Vitale<br>Docum<br>Carte mutuelle<br>Garantie mutuelle<br>Consentement<br>Devis<br>Offre Commerciale                               | 1 50<br>VC<br>Act |  |  |  |
| Ty Sconn Attestation CNIL<br>BL Verres / lentilles                                                                                                    | •         | fermer                                                      |                                                                                                    | Act Rapport d'adaptation<br>Accord PEC<br>Accord PEC RC2<br>Demande PEC<br>Demande PEC RC2<br>Attestation<br>Attestation CNIL<br>BL Verres / lentilles |                   |  |  |  |
| NO - Nouvelle Or       Facture         Facture RC1       OG       Monture : Non commandée         VL - Vision de loi       Facture RC2       OG       Montage : Non planifié         Facture d'acompte       Facture d'acompte       FSE : Télétransmis       Traçabilité : Manquant         Fiche réfraction       Fiche précalibrage       Montage : Aucun 🖉       Numéro de péniche                                                                                                    |           | Numéro de péniche N° Péniche                                | Monture : Non commandée<br>Verres : Non commandés<br>Montage : Non planifié<br>Livr. : Prévenir<br>FSE : Télétransmis<br>Traçabilité : Manquant<br>Fiche de contrôle : Aucun | NO - Nouvelle Or<br>Facture RC1<br>Facture RC2<br>Facture d'acompte<br>Fiche atelier<br>Fiche contrôle<br>Fiche réfraction<br>Fiche précalibrage       | NO - 1<br>VL - V  |  |  |  |
| Monture Paiement RO Paiement RC Photo Audiogramme Coloris Ca Ne Type Coloris Ca Ne Type C | PV Montur | Coloris Ca Ne Type •••                                      | Fabricant V Fournisseur Marque                                                                                                    | Monture Paiement RO<br>Paiement RC<br>Photo<br>Audiogramme<br>CFil Droit Autre Document                                                                | Mont<br>Réf       |  |  |  |

|                      | Sélection des do                           | cuments - Visite     |                 | × |
|----------------------|--------------------------------------------|----------------------|-----------------|---|
| Type :               | <ul> <li>Nouveau nom de fichier</li> </ul> | ••• Documents client |                 |   |
| Documents 🔽 Uniqueme | nt la visite courante                      |                      | (d) 1/1 (b) (b) |   |
| Туре                 |                                            | Nom                  | Date            |   |
| Ordonnance           | Ordo Optique.jpeg                          |                      | 08/01/2025 🖉 😑  |   |
| Audiogramme          | P_grandetaille.pdf                         |                      | 20/06/2025 🖉 ⊝  |   |
| scanner              |                                            |                      | fermer          |   |

# III. <u>Historique des visites</u>

Dans l'historique des visites, vous avez désormais la possibilité de visualiser directement les hauteurs, dans la colonne Corrections.

Pour cela, positionnez-vous sur un dossier client et cliquez sur l'icône 📼 Liste des visites :

| Visite - DESMAUX Nathalie  | - A Télétransmettre      |                                                   |                   | +                               | • • • • • •   | ¥/7 <b>D D</b>        |  |  |  |
|----------------------------|--------------------------|---------------------------------------------------|-------------------|---------------------------------|---------------|-----------------------|--|--|--|
| Vente Opt De               | vis Opt (T) <sup>*</sup> |                                                   |                   | -                               | Docu          | ments(0)              |  |  |  |
| Informations Vitale au 22/ | 01/2025 - Vérif. taux    | réalisée en manuel                                |                   | Tiers Payant & Télétransmission |               |                       |  |  |  |
| 2 55 06 99 999 999 34 60 9 | % 🔽 🎇                    |                                                   |                   | Tiers Payant                    |               |                       |  |  |  |
| 01 ***                     | 999 99                   | 99 CPAM-Caisse de TEST                            |                   | Télétransmission                | RO Générer    | FSE                   |  |  |  |
| Vente nº1471               |                          | Ordonnance                                        |                   |                                 |               |                       |  |  |  |
| 31/01/2025 📋 N° Fau        | cture Adult              | te 🔽 29/01/2025 📋                                 | CNDA              | TEST CNDA                       | 99100069 6    | 15                    |  |  |  |
| Acte Date d'acte           |                          | Œil Droit                                         | +1,00             | +2,00 45 Add.                   | Prisme Base   | Ac. 🗸                 |  |  |  |
|                            |                          | Œil Gauche                                        | +1,00             | +2,00 45 Add.                   | Prisme Base   | Ac. 🔽                 |  |  |  |
| Équipement nº1746          |                          | vendu p                                           | ar Vitale C       |                                 | + <b>-</b>    | <b>0</b> 1/1 <b>0</b> |  |  |  |
| Type Équipement            | Écarts & Hauteurs        | Suivi & Traçabilité                               |                   | 0bservations                    |               | Dz                    |  |  |  |
| NO - Nouvelle Ordonnance 🔽 | 35,0 35,0                | Monture : A commande                              | er<br>Ás          |                                 |               |                       |  |  |  |
| VL - Vision de loin        | 31,5 31,5                | Montage : Non planifié                            |                   |                                 |               |                       |  |  |  |
|                            | 15,0 15,0                | FSE : A Télétransmettr                            | 2025 a 11:30<br>e |                                 |               |                       |  |  |  |
|                            |                          | Traçabilité : Manquant<br>Fiche de contrôle : Auc | un 🖉              | Numéro de pénic                 | he Nº Péniche | $\overline{}$         |  |  |  |

Quand vous êtes sur Corrections, les hauteurs sont affichées en fin de ligne pour les dossiers où elles ont été renseignées :

|                              |                             |                                                                            |                           | Hist      | orique des           | s visite                                                      | S                                 |               | ×                                 |
|------------------------------|-----------------------------|----------------------------------------------------------------------------|---------------------------|-----------|----------------------|---------------------------------------------------------------|-----------------------------------|---------------|-----------------------------------|
| Nathalie DES<br>C. Phys. Doc | MAUX<br>Télé<br>Télé<br>N°S | client depuis le<br>phone domicile :<br>phone mobile :<br>écu : 2550699999 | 21/01/2025<br>99934       |           | To<br>Tota<br>Solo   | <b>tal res</b><br>al attente R<br>al attente R<br>de avoir(s) | <b>te dû client :</b><br>o:<br>c: |               | 1607,12<br>0,18<br>350,00<br>0,00 |
| Mes ventes                   |                             |                                                                            |                           |           | Me                   | s devis                                                       |                                   |               |                                   |
| Visite Audio                 | , Avoi                      | r Manuel, Lentille 🔽                                                       | N°facture                 |           | $\bigcirc$ Ir        | nfos TP                                                       | <ul> <li>Corrections</li> </ul>   | (4)           | 1/1 (b) (b)                       |
| Date<br>20/06/2025           | T                           | Montant<br>70.30                                                           | <b>OD</b> -0 50 <b>OC</b> | -0.50     | C                    | Correction                                                    | 5                                 |               | Dü client                         |
| 15/05/2025                   | 0                           | 692,00                                                                     | OD +1.00 (+2              | .00) 45°  | <b>OG</b> +1.00 (+2) | .00) 45°                                                      |                                   |               | 692,00                            |
| 31/01/2025                   | 0                           | 718,00                                                                     | <b>OD</b> +1,00 (+2       | ,00) 45°  | OG +1,00 (+2         | ,00) 45°                                                      | <b>IT</b> 15,0 / 15,0             |               | 717,91                            |
| 22/01/2025                   | 0                           | 477,00                                                                     | OD +1,00 (+2              | ,00) 45°  | OG +1,00 (+2         | ,00) 45°                                                      |                                   |               | 126,91                            |
| 4 dossier(s)                 |                             | 1 957,30                                                                   |                           |           |                      |                                                               |                                   |               | 1 607,12                          |
| Équipement                   | vend                        | u par CVitale                                                              |                           |           |                      |                                                               |                                   |               | ④ 1/1 ●                           |
| Le 20/06/2025                | ordo                        | nnance du (Nouvel                                                          | le Ordonnance)            |           |                      |                                                               |                                   |               |                                   |
| Lentille OD                  |                             | -0,50 - ALC                                                                | - AIR OPTIX COL           | ORS 2L BL | LUE AZUR X2          |                                                               |                                   |               | 37,00                             |
| Lentille OG                  |                             | -0,50 - ALC                                                                | - AIR OPTIX COL           | ORS 2L Tu | irquoise X2          |                                                               |                                   |               | 37,00                             |
| Information                  | s à co                      | pier                                                                       |                           |           |                      |                                                               |                                   |               |                                   |
| Vrdonnance                   | e                           | Corrections                                                                | Divers                    | 🗸 Mod     | lèles lentilles      | 🗸 Prix                                                        | Tous les équipements              | s liés 🛛 🔽 Ta | ux Sécu. 60%                      |
| Ordo.PDF                     |                             | Observation                                                                |                           |           |                      |                                                               |                                   |               |                                   |
| copier                       |                             |                                                                            | CONSU                     | ter       |                      |                                                               | imprimer                          |               | annuler                           |

# Si vous survolez la ligne au niveau des corrections, les informations de transposition s'affichent :

|                                                                     |                                 |                                                                                                    | His                                                                                                    | storique de                                                             | s visites                                                                  |                                                   |                                                  | ×                                      |
|---------------------------------------------------------------------|---------------------------------|----------------------------------------------------------------------------------------------------|----------------------------------------------------------------------------------------------------|-------------------------------------------------------------------------|----------------------------------------------------------------------------|---------------------------------------------------|--------------------------------------------------|----------------------------------------|
| Nathalie DESM<br>C. Phys. Doc                                       | Télér<br>Télér<br>Télér<br>N°Sé | client depuis le<br>phone domicile :<br>phone mobile :<br>icu : 2550699999                                | e 21/01/2025<br>99934                                                                                                    | T<br>Ta<br>Ta<br>Si                                                     | otal reste dû<br>atal attente RO :<br>atal attente RC :<br>olde avoir(s) : | client :                                          | 1607<br>3                                        | 7 <b>,12</b><br>0,18<br>350,00<br>0,00 |
| Mes ventes                                                          |                                 |                                                                                                    |                                                                                                    | Μ                                                                       | es devis                                                                   |                                                   |                                                  |                                        |
| Visite Audio                                                        | , Avoir                         | Manuel, Lentille 🤜                                                                                        | N°facture                                                                                                    | 0                                                                       | Infos TP                                                                   | Corrections                                       | (                                                |                                        |
| Date                                                                | T                               | Montant                                                                                                   | <b>OD</b> 0 50 <b>OC</b> 0 50                                                                                                    |                                                                         | Corrections                                                                |                                                   | Dû client                                        | 10.00                                  |
| 20/06/2025                                                          | 0                               | 692.00                                                                                                    | OD = 0,50 OG = 0,50<br>OD = 1,00 (+2,00) 4                                                                                           | 5° OG +1 00 (+                                                          | 2 00) 45º                                                                  |                                                   | . 69                                             | 12,00                                  |
| 31/01/2025                                                          | 0                               | 718,00                                                                                                    | <b>OD</b> +1,00 (+2,00) 4                                                                                                    | 5° <b>OG</b> +1,00 (+                                                   | 2,00) 45° HT 15,0                                                          | / 15,0_                                           | 71                                               | 7,91                                   |
| 22/01/2025<br>4 dossier(s)                                          | 0                               | 477,00<br><b>1 957,30</b>                                                                                 | <b>OD</b> +1,00 (+2,00) 4                                                                                                    | 5° <b>OG</b> +1,00 (+                                                   | 2,00) 45°                                                                  | Transposition<br>OD : +3,00 (-2<br>OG : +3,00 (-2 | cylindre négatif<br>2,00) 135°<br>2,00) 135°     | 26,91<br>7,12                          |
| Équipement                                                          | vendu                           | par CVitale                                                                                               |                                                                                                    |                                                                         |                                                                            | L                                                 | 1/1                                              | $\mathbf{\bullet}$                     |
| Le 31/01/2025                                                       | ordor                           | nance du 29/01/2                                                                                          | 2025 par TEST CNDA (N                                                                                                    | ouvelle Ordonnanc                                                       | e)                                                                         |                                                   |                                                  |                                        |
| Monture<br>Verre OD<br>Suppl. OD<br>Verre OG<br>Suppl. OG<br>Divers | s à cou                         | Écarts VL<br>1 - ADELE - (<br>+1,00 (+2,0<br>TGNS Grey -<br>+1,00 (+2,0<br>Miroir Bleu A<br>Offre Garanti | OD : 35 OG : 35 Éc<br>OPA - BÉRÉNICE - C62 -<br>0) 45° - BBG - BBGR As<br>Digifit<br>0) 45° - BBG - BBGR As<br>zur<br>ie Bon D'achat | arts VP OD : 31<br>47/17 - MFPT<br>pheo 1.59 TGNS No<br>pheo 1.59 Tonic | -<br>5 OG:31.5 <b>Hau</b><br>eva+UV                                        | teurs OD:15 OG                                    | : 15<br>209,<br>272,<br>37,<br>164,<br>36,<br>0. |                                        |
|                                                                     | o a cop                         |                                                                                                    | Frencha                                                                                                    |                                                                         | Manhuna                                                                    |                                                   | Divers Divers                                    |                                        |
| <ul> <li>Ordonnance</li> <li>Tous les équi</li> </ul>               | Jipeme                          | nts liés 🗸 🗸                                                                                              | Ecarts<br>Taux Sécu. 60%                                                                                                    | Corrections Ordo.PDF                                                    | Monture Observation                                                        | Verres                                            | Divers                                           |                                        |
| copier                                                              |                                 |                                                                                                    | consulter                                                                                                    |                                                                         | imp                                                                        | rimer                                             | anr                                              | nuler                                  |

|                                                                                      |                                   |                                                                                                    | Hi                                                                                                    | storique d                                                                                    | les visites                                                                    |                                                 |          | ×                                                               |
|--------------------------------------------------------------------------------------|-----------------------------------|----------------------------------------------------------------------------------------------------|----------------------------------------------------------------------------------------------------|-----------------------------------------------------------------------------------------------|--------------------------------------------------------------------------------|-------------------------------------------------|----------|-----------------------------------------------------------------|
| Nathalie DES<br>C. Phys. Doc                                                         | MAUX<br>Télépi<br>Télépi<br>N°Séc | client depuis le<br>none domicile :<br>none mobile :<br>nu : 25506999999                                                         | 921/01/2025<br>99934                                                                                                    |                                                                                               | Total reste dû<br>Total attente RO :<br>Total attente RC :<br>Solde avoir(s) : | client :                                        |          | 1607,12<br>0,18<br>350,00<br>0,00                               |
| Mes ventes                                                                           |                                   |                                                                                                    |                                                                                                    |                                                                                               | Mes devis                                                                      |                                                 |          |                                                                 |
| Visite Audio<br>Date<br>20/06/2025<br>15/05/2025<br>31/01/2025<br>22/01/2025         | , Avoir M<br>T<br>L<br>O<br>O     | Montant<br>70,30<br>692,00<br>718,00<br>477,00                                                                                   | N°facture<br>OD -0,50 OG -0,50<br>OD +1,00 (+2,00) 4<br>OD +1,00 (+2,00) 4<br>OD +1,00 (+2,00) 4                                                             | 45° <b>OG</b> +1,00 (<br>45° <b>OG</b> +1,00 (<br>45° <b>OG</b> +1,00 (                       | Infos TP<br>Corrections<br>(+2,00) 45°<br>(+2,00) 45° HT 15,0<br>(+2,00) 45°   | <ul> <li>Corrections</li> <li>/ 15,0</li> </ul> | (4)      | 1 /1 (> (*)<br>Dû client<br>70,30<br>692,00<br>717,91<br>126,91 |
| 4 dossier(s)<br>Équipement                                                           | vendu                             | 1 957,30<br>par CVitale                                                                                                    |                                                                                                    |                                                                                               | ,,                                                                             |                                                 |          | 1 607,12                                                        |
| Le 31/01/2025<br>Monture<br>Verre OD<br>Suppl. OD<br>Verre OG<br>Suppl. OG<br>Divers | ordoni                            | hance du 29/01/2<br>Écarts VL<br>1 - ADELE - (<br>+1,00 (+2,00<br>TGNS Grey -<br>+1,00 (+2,00<br>Miroir Bleu A:<br>Offre Garanti | 2025 par TEST CNDA (N<br>OD : 35 OG : 35 Éc<br>OPA - BÉRÉNICE - C62 -<br>D) 45° - BBG - BBGR As<br>Digifit<br>D) 45° - BBG - BBGR As<br>zur<br>e Bon D'achat | Iouvelle Ordonnar<br>Carts VP OD : 3<br>- 47/17 - MFPT<br>Spheo 1.59 TGNS<br>Spheo 1.59 Tonic | nce)<br>31.5 OG:31.5 <b>Hau</b><br>Neva+UV                                     | teurs OD:15 OG                                  | : : 15   | 209,00<br>272,00<br>37,00<br>164,00<br>36,00<br>0.00            |
| Information:<br>Ordonnance Tous les équ                                              | s à copi<br>e<br>uipemer          | er 🗹<br>Its liés 🗸                                                                                                    | Ecarts<br>Taux Sécu. 60%                                                                                                    | Corrections                                                                                   | Monture Observation                                                            | Verres Verres                                   | ✓ Divers | Prix                                                            |
| copier                                                                               |                                   |                                                                                                    | consulter                                                                                                    |                                                                                               | imp                                                                            | rimer                                           |          | annuler                                                         |

### Pour avoir davantage d'informations sur le dossier ; cliquez sur la ligne :

## IV. <u>Amélioration pour les suppléments</u>

Après avoir sélectionné les suppléments, si aucune information ne manque, lorsque vous validez l'écran des suppléments avec <sup>ok</sup>, le logiciel se positionne directement sur le dossier : il n'est plus utile de valider à nouveau les verres déjà sélectionnés.

#### A. Liste des suppléments : sélection et tri

La liste des suppléments a été agrandie et vous avez la possibilité d'afficher la totalité des suppléments sans distinction de type grâce à la nouvelle catégorie « Tous » qui est sélectionnée par défaut :

| C |                        |       |                   | Supplér           | nei | nts        |                 |      |      |       |                | ×        |
|---|------------------------|-------|-------------------|-------------------|-----|------------|-----------------|------|------|-------|----------------|----------|
|   | UV Color, UV Color     |       |                   |                   |     |            |                 |      |      |       |                |          |
|   | Type de supplément     | OD OG | Suppléments       | Libellé           |     |            |                 |      | A 4  | /2 🕑  | $\blacksquare$ |          |
|   | Libellé                |       |                   | Libellé           | O   | oligatoire | Catégorie       | Code | Prix | OD    | OG             |          |
|   | Tous (27)              | •     | Gris 4            |                   | 0   | À préciser |                 | 214  | 16,0 | 0 😐 🗌 |                |          |
|   | Antireflet (0)         |       | Gris US 3         |                   | 0   | À préciser |                 | 277  | 16,0 | 0 😐 🗌 |                |          |
|   | Durci (0)              |       | Gris US 4         |                   | 0   | À préciser |                 | 349  | 16,0 | 0 🛛 🗌 |                |          |
|   | Teinte Uni (9)         | 0     | Noir 3            |                   | Ó   | À préciser |                 | 297  | 16,0 | 0 😐 🗌 |                |          |
|   | Teinte Multi (12)      | •     | Noir 4            |                   | 0   | À préciser |                 | 299  | 16,0 | 0 😐 🗌 |                |          |
|   | Précal. & Surfaçage (6 | 5)    | UV Color          |                   | Õ   | Inclus     |                 | 285  | 0,0  | 0 • 🔽 | ~              |          |
|   |                        |       | Base Spe          |                   | -   |            | base spéciale   | 389  | 26,0 | 0 🛛 🗌 |                | <u> </u> |
|   |                        |       | Cyl > 4           |                   |     |            |                 | 900  | 53,0 | 0 •   |                |          |
|   |                        |       | Digicali          |                   |     |            | précalibrage    | 396  | 26,0 | 0 🛛 🗌 |                | <u> </u> |
|   |                        |       | Digifit           |                   |     |            | télé-débordage  | 591  | 17,0 | 0 •   |                |          |
|   |                        |       | Ep Bord spe       |                   |     |            | épaisseur spéci | 387  | 26,0 | 0 •   |                | 1        |
|   |                        |       | Prisme <10        |                   |     |            | prisme          | 907  | 47,0 | 0 😐 🗌 |                |          |
|   |                        |       | Total verre et su | upplément(s)      |     |            | PV OD : 174     | 4,00 | PV   | OG:1  | 74,0           | )0       |
|   | ok                     |       |                   | réinitialiser les | cri | tères      |                 |      |      | anı   | nule           | æ        |

Les suppléments sont maintenant triés de la façon suivante : les suppléments « A préciser » puis les obligatoires « Inclus » et enfin les autres par ordre alphabétique.

## B. <u>Suppléments obligatoires « Inclus »</u>

Vous ne pouvez plus décocher les suppléments obligatoires « Inclus », la case étant grisée pour OD et OG.

|                        |       |                    | Sup          | pléments       |                 |      |            | ×        |
|------------------------|-------|--------------------|--------------|----------------|-----------------|------|------------|----------|
| UV Color, UV Color     |       |                    |              |                |                 |      |            |          |
| Type de supplément     | OD OG | Suppléments        | Libellé      |                |                 |      | (d) 2 /2 ( |          |
| Libellé                |       | Li                 | bellé        | Obligatoire    | Catégorie       | Code | Prix (     | DD OG    |
| Tous (27)              | •     | Gris 4             |              | 🌔 À préciser   |                 | 214  | 16,00 鱼    |          |
| Antireflet (0)         |       | Gris US 3          |              | 🌔 À préciser   |                 | 277  | 16,00 😐    |          |
| Durci (0)              |       | Gris US 4          |              | 🌔 À préciser   |                 | 349  | 16,00 •    |          |
| Teinte Uni (9)         | 0     | Noir 3             |              | 🚺 À préciser   |                 | 297  | 16,00 😐    |          |
| Teinte Multi (12)      | •     | Noir 4             |              | À préciser     |                 | 299  | 16,00 🛛    |          |
| Précal. & Surfaçage (6 | 5)    | UV Color           |              | Inclus         |                 | 285  | 0,00 •     |          |
|                        |       | Base Spe           |              |                | base spéciale   | 389  | 26,00 •    |          |
|                        |       | Cyl > 4            |              |                |                 | 900  | 53,00 •    |          |
|                        |       | Digicali           |              |                | précalibrage    | 396  | 26,00 😐    |          |
|                        |       | Digifit            |              |                | télé-débordage  | 591  | 17,00 •    |          |
|                        |       | Ep Bord spe        |              |                | épaisseur spéci | 387  | 26,00 😐    |          |
|                        |       | Prisme <10         |              |                | prisme          | 907  | 47,00 •    |          |
|                        |       | Total verre et sup | plément(s)   |                | PV OD : 174     | 1,00 | PV OG      | : 174,00 |
| ok                     |       |                    | réinitialise | r les critères |                 |      | a          | nnuler   |

# C. Suppléments « A préciser »

| Sélection Verre                              | +        |           |         |             |          |           |            |           |              |     |       |         |           |      |      |   |          |     |
|----------------------------------------------|----------|-----------|---------|-------------|----------|-----------|------------|-----------|--------------|-----|-------|---------|-----------|------|------|---|----------|-----|
| Œil Droit                                    |          |           |         |             | Œil      | Gauche    |            |           |              |     |       |         |           |      |      |   |          |     |
| +1.00 +2.00                                  | 45       | Add.      |         |             | +1       | .00       | +2.00      | 45        | Add.         |     | _     |         |           |      |      |   |          |     |
|                                              |          |           |         |             |          |           |            |           |              |     |       | Oeil dr | oit et ga | uche |      | • |          |     |
| BBG-BBGR Aspheo 1.60 T                       | GNS NMax | xBlueUV-1 | .610-65 |             | BBG-     | BBGR Asph | eo 1.60 TC | GNS NMaxI | BlueUV-1.610 | -65 |       |         |           |      |      |   |          |     |
| Critères                                     |          | Recher    | che     | Libellé (co | ntient l | les mots) | Q          |           | OD et OG     |     |       | - (     |           | 1 /  | 558  |   |          | 3   |
|                                              | _        | Four.     |         |             |          | Libellé   | verre      |           |              | A/B | Ind.  | Ø1      | /Ø2       | C    | . D. | - | 0.6      |     |
| Ø1 Ø2 Four Typ                               | be       | BBG       | BBGR    | Aspheo      | 1.50     | NDBUV     |            |           |              |     | 1.5   |         | 1         | 22   | 9,00 | 0 | 229,0    | 0 0 |
| Classe A uniquemer                           | nt       | BBG       | BBGR    | Aspheo      | 1.50 1   | Veva+UV   |            |           |              |     | 1.5   |         |           | 19   | 2,00 | • | 192,0    | 0 0 |
| Mutuelle                                     |          | BBG       | BBGR    | Aspheo      | 1.50     | VGuardSu  | unUV       |           |              |     | 1.5   |         |           | 17   | 4,00 | 0 | 174,0    | 0 0 |
| Matuene                                      |          | BBG       | BBGR    | Aspheo      | 1.50     | VMaxBlue  | VUe        |           |              |     | 1.5   |         |           | 22   | 9,00 | • | 229,0    | 0 0 |
| Informations sur lo y                        | orro     | BBG       | BBGR    | Aspheo      | 1.50 I   | VResist+l | UV         |           |              |     | 1.5   |         |           | 7    | 0,00 | • | 70,0     | 0 • |
|                                              | ene      | BBG       | BBGR    | Aspheo      | 1.50 1   | Tonic     |            |           |              |     | 1.5   |         |           | 13   | 4,00 | • | 134,0    | 0 0 |
| Sph -11,50 à +8,00                           |          | BBG       | BBGR    | Aspheo      | 1.59     | Veva+UV   |            |           |              |     | 1.591 | L       |           | 22   | 2,00 | 0 | 222,0    | 0 0 |
| Cyl +0,00 à +6,00                            |          | BBG       | BBGR    | Aspheo      | 1.59     | VResist+l | JV         |           |              |     | 1.591 | L       |           | 25   | 3,00 | • | 253,0    | 0 0 |
| Sph à Cyl max -11,50 à +2                    | 2,00     | BBG       | BBGR    | Aspheo      | 1.59 1   | rgns Nev  | va+UV      |           |              |     | 1.591 | L       |           | 27   | 2,00 | 0 | 272,0    | 0 0 |
|                                              |          | BBG       | BBGR    | Aspheo      | 1.59 1   | Igns Nre  | esist+UV   |           |              |     | 1.591 | 10.00   |           | 30   | 3,00 | • | 303,0    | 0 😐 |
| CODE EDI 1201LD<br>CEN usage 0 restriction 0 |          | BBG       | BBGR    | Aspheo      | 1.59 1   | Fonic     |            |           |              |     | 1.591 |         |           | 16   | 4,00 | • | 164,0    | 0 0 |
| CEN asage o rescriction o                    |          | BBG       | BBGR    | Aspheo      | 1.60     | NDBUV     |            |           |              |     | 1.61  |         |           | 25   | 9,00 | • | 259,0    | 0 0 |
| Diamètres disponibles                        |          | BBG       | BBGR    | Aspheo      | 1.60     | Veva+UV   |            |           |              |     | 1.61  |         |           | 22   | 2,00 | 0 | 222,0    | 0 0 |
| 55 - 60 - 65 - 70 - 75 - 80                  |          | BBG       | BBGR    | Aspheo      | 1.60     | VGuardSu  | unUV       |           |              |     | 1.61  |         |           | 20   | 4,00 | • | 204,0    | 0 0 |
| 1 2 2 4 5                                    |          | BBG       | BBGR    | Aspheo      | 1.60     | VMaxBlue  | VUe        |           |              |     | 1.61  |         |           | 25   | 9,00 | 0 | 259,0    | 0 0 |
|                                              |          | BBG       | BBGR    | Aspheo      | 1.60     | VResist+l | UV         |           |              |     | 1.61  |         |           | 25   | 3,00 | • | 253,0    | 0 0 |
|                                              | _        | BBG       | BBGR    | Aspheo      | 1.60 1   | GNS Nev   | va+UV      |           |              |     | 1.61  |         |           | 27   | 2,00 | 0 | 272,0    | 0 0 |
| Total : 827,00                               |          | BBG       | BBGR    | Aspheo      | 1.60 1   | IGNS NM   | axBlueU\   | /         |              |     | 1.61  | 65      | ~         | 30   | 9,00 | • | 309,0    | 0 🔸 |
| Monture :                                    | 209.00   | BBG       | BBGR    | Aspheo      | 1.60 1   | IGNS NRe  | esist+UV   |           |              |     | 1.61  |         |           | 30   | 3,00 | • | 303,0    | 0 😐 |
| Verre OD :                                   | 309.00   | BBG       | BBGR    | Aspheo      | 1.60 1   | Tonic     |            |           |              |     | 1.61  |         |           | 16   | 4,00 | • | 164,0    | 0 0 |
| Verre OG :                                   | 309.00   |           |         |             |          |           |            |           |              |     |       |         |           |      |      |   |          |     |
| Divers (1) :                                 | 0.00     |           |         |             |          |           |            |           |              |     |       |         |           |      |      |   |          |     |
| Supplément(s) à préciser                     |          |           |         |             |          |           |            |           |              |     |       |         |           |      |      |   |          |     |
|                                              |          |           |         |             |          |           |            |           |              |     |       |         |           |      |      |   |          |     |
|                                              |          |           |         |             |          |           |            |           |              |     |       |         |           |      |      |   |          |     |
|                                              |          |           |         |             |          |           |            |           | (            | D   | 4     |         |           | 6    | 2    | ( |          |     |
|                                              |          |           |         |             |          |           |            |           |              | I.  | C.    | I       |           | 9    | 2    |   | <u> </u> |     |
|                                              |          |           |         |             |          |           |            |           |              |     |       |         |           |      |      |   |          |     |

Quand vous cliquez sur et que vous avez choisi un verre avec des suppléments « A préciser », la liste des suppléments s'affiche automatiquement :

|                        |       |                             | Suppléments           |                 |      |             |       |
|------------------------|-------|-----------------------------|-----------------------|-----------------|------|-------------|-------|
|                        |       |                             |                       |                 |      |             |       |
| Type de supplément     | OD OG | Suppléments Libellé         |                       |                 |      | (d) 1 /1 () |       |
| Libellé                |       | Libellé                     | Obligatoire           | Catégorie       | Code | Prix OD     | OG    |
| Tous (14)              | •     | TGNS Brown                  | 🚺 À préciser          |                 | SZ2  | 20,00 😐 🗌   |       |
| Antireflet (0)         |       | TGNS GG                     | 🚺 À préciser          |                 | SZ3  | 20,00 •     |       |
| Durci (0)              |       | TGNS Grey                   | À préciser            |                 | SZ1  | 20,00 •     |       |
| Teinte Uni (8)         | •     | TGNS Ambre                  | À préciser            |                 | SZ6  | 20,00 •     |       |
| Teinte Multi (0)       |       | TGNS Amethyste              | À préciser            |                 | SZ5  | 20,00 •     |       |
| Précal. & Surfaçage (6 | 5)    | TGNS Emeraude               | À préciser            |                 | SZ7  | 20,00 •     |       |
|                        |       | TGNS Rubis                  | À préciser            |                 | SZ8  | 20,00 •     |       |
|                        |       | TGNS Saphir                 | A préciser            |                 | SZ4  | 20,00 •     |       |
|                        |       | Base Spe                    | <b>•</b> 1            | base spéciale   | 389  | 26,00 •     |       |
|                        |       | Cyl > 4                     |                       |                 | 900  | 53,00 •     |       |
|                        |       | Digicali                    |                       | précalibrage    | 396  | 26,00 •     |       |
|                        |       | Digifit                     |                       | télé-débordage  | 591  | 17,00 •     |       |
|                        |       | Ep Bord spe                 |                       | épaisseur spéci | 387  | 26,00 •     |       |
|                        |       | Prisme <10                  |                       | prisme          | 907  | 47,00 •     |       |
|                        |       | Total verre et supplément(s | 5)                    | PV OD : 309     | 9,00 | PV OG : 3   | 09,00 |
|                        |       |                             |                       |                 |      |             |       |
| ok                     |       | réinit                      | tialiser les critères |                 |      | anr         | nuler |

11

Si vous cliquez sur <sup>ok</sup> sans avoir sélectionné les suppléments indispensables, un message d'information s'affiche :

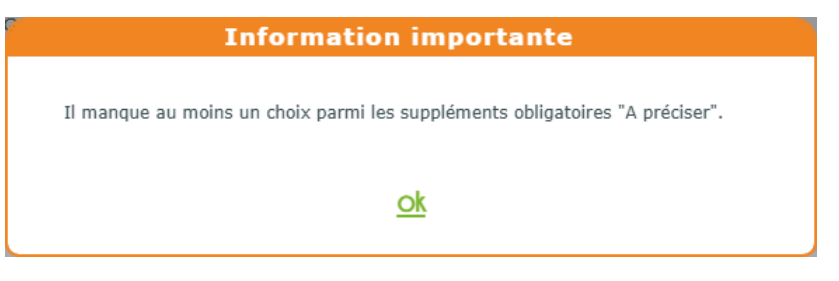

#### V. Mode de commande des articles

Un paramètre a été ajouté pour la sélection du mode de commande des articles : vous pouvez différencier ceux venant du stock et ceux venant du catalogue.

#### A. Paramétrage

#### Cliquez sur Paramètres > Stock & Verre < Gestion commandes :

| MyEasyOptic/Au           | dio                                                          |                        | itale - Vita | 💼 🕐 🥐 🛞 😩<br>ale CNDA - Code client : 9999 |
|--------------------------|--------------------------------------------------------------|------------------------|--------------|--------------------------------------------|
| Menu +                   |                                                              |                        |              |                                            |
| Magasin                  | Gestion des commandes via ICC                                |                        |              |                                            |
| Client                   | Votre compte est correctement configuré sur la plateforme    | e ICC.                 |              |                                            |
| Mutuelles & SS           | Mettre à jour mon compte ICC                                 |                        |              |                                            |
| Stock & Verre            | Paramétrage par défaut                                       |                        |              |                                            |
| Gestion de Stock         | Mode de commande par défaut si le choix provient             | du Stock               | 1            | d'un Catalogue                             |
| Fabricants               | Montures                                                     | E-mail                 | -            | MyeasyOptic 🗸                              |
| Fournisseurs             | Verres                                                       |                        |              | Fournisseur                                |
| Marques                  | Lentilles                                                    | Fournisseur            | •            | MyeasyOptic 🗸                              |
| Rayons, Tva & Arrondis   | Divers (hors montures)                                       | Fournisseur            |              | MyeasyOptic 🔽                              |
| Marges                   | Action par défaut pour les articles en facing fixe           | À commander            |              |                                            |
| Rétrocessions            |                                                              |                        | - N          |                                            |
| Calcul PV Stock          | Biocage par defaut des commandes                             |                        |              |                                            |
| Calcul PV Verre          | Filtre par défaut dans la liste « A commander »              | Mode commande          |              |                                            |
| Calcul PV Lentille       | Données liées au porteur                                     |                        |              |                                            |
| Gestion frais d'approche | 🔽 Autoriser l'envoi du nom et du prénom                      |                        |              |                                            |
| Gestion commandes        | ) 🗆 Autoriser l'envoi de la date de naissance (nécessaire po | our accéder à certains | s verres Ze  | eiss)                                      |
| Dépréciation             |                                                              |                        |              |                                            |
| Sesam Vitale             | )                                                            |                        |              |                                            |
| Documents                | )                                                            |                        |              |                                            |
| Caisse                   | )                                                            |                        | ОК)_         |                                            |
| Interfaces               |                                                              |                        | $\bigcirc$   |                                            |
| Assistance               |                                                              |                        |              |                                            |

Dans la partie paramétrage par défaut, le choix des modes de commande par article a été séparé en deux, pour avoir un choix pour les articles venant du stock et un choix pour les articles venant du catalogue.

#### B. Dossier client

Dans un dossier client, en vente, le mode de commande qui sera utilisé dépend de ce paramétrage. Pour un article venant du stock :

| Équipement nº17422                                            |                            | vendu par Gérard G                                                                                                    | <b>O</b> 1/1 <b>O</b> |
|---------------------------------------------------------------|----------------------------|----------------------------------------------------------------------------------------------------|-----------------------|
| Type Équipement                                               | Écarts & Hauteurs          | s Suivi & Traçabilité 💮 Observations                                                                                                    | D/                    |
| NO - Nouvelle Ordonnance 🔽                                    | 32,0 33,0                  | Mo Gestion des commandes ×                                                                                                    |                       |
| VL - Vision de Ioin                                           | VP OD VP OG<br>H. OD H. OG | We         Mo         Liv       Vous pouvez définir ci-dessous le mode de commande des articles de cette visite, les articles         Tra       commandés via des interfaces externes ne peuvent pas être modifiés. Vos modifications ne seront         Fic       sauvegardées que si vous enregistrez la visite.         Liste des articles commandables       ③ ④ 1/1 ④ ④         én de tricles       Mode commande |                       |
| 2846 ····                                                     | RB8584                     | I/1     Monture     CDO-RAYBAN-RBS584-1033-51/16     E-mai     ✓       I/1     Vorture     OD-RAYBAN-RBS584-1033-51/16     E-mai     ✓       I/1     Verre     OD     ESS-Airwear     C       I/1     Verre     OE     ESS-Airwear     C       I/1     Verre     Verre     G     ESS-Airwear       I/1     Verre     Verre     MeasyOptic     ✓                                                                       | 149,00                |
| Sph. Cyt. Cyt. C                                              | Axe 🗘 🛛 Ada                |                                                                                                    | ESS PU ***<br>122,00  |
| Suppléments<br><u>Cz A Prev</u><br>Total verre et supplément( | 5)                         | 9.00     Image: Suppléments       122,00     Image: Supplément(s)       iZy     iZy                                                                                                    | 0,00<br>122,00        |

## Pour un article venant du catalogue :

| Équipement nº17422          |                            |                         | _                            |                                                      | v                                                                                    | endu par Gérar                           | d G                                    |                              |                     |          |       |        | + - | <b>0</b> 1/1 <b>0</b> |
|-----------------------------|----------------------------|-------------------------|------------------------------|------------------------------------------------------|--------------------------------------------------------------------------------------|------------------------------------------|----------------------------------------|------------------------------|---------------------|----------|-------|--------|-----|-----------------------|
| Type Équipement             | Écarts & Hauteurs          | Suivi 8                 | k Traçabil                   | lité                                                 |                                                                                      |                                          |                                        | Observat                     | tions               |          |       |        |     | Dz                    |
| NO - Nouvelle Ordonnance    | 32,0 33,0                  | Mor                     |                              |                                                      | Gestion d                                                                            | es comma                                 | ndes                                   |                              | ×                   |          |       |        |     |                       |
| VL - Vision de loin         | VP OD VP OG<br>H. OD H. OG | Mo<br>Liv<br>Tra<br>Fic | Vous po<br>commai<br>sauvega | ouvez définir<br>ndés <i>via</i> des<br>ardées que s | ci-dessous le mode de c<br>s interfaces externes ne p<br>si vous enregistrez la visi | ommande des ar<br>euvent pas être<br>te. | ticles de cette vi<br>modifiés. Vos mo | site, les ar<br>odifications | ticles<br>ne seront | éniche   |       |        |     |                       |
|                             |                            |                         | Liste                        | des articles                                         | commandables                                                                         |                                          |                                        | 1/                           | 1 🕑 🕑               |          |       |        |     |                       |
| B Monture Catalogue         |                            |                         | Eq.                          | Article                                              | ADR-Andy Brook-ADR                                                                   | 1AN-COE-40/22                            | Mode co                                | mmande                       | Bloqué              |          |       |        |     |                       |
| Réf ····                    | ADRIAN                     |                         | 1/1 M                        | /erre OD                                             | ESS-Airwear Cz A Pre                                                                 | v-70                                     | MyeasyOptic                            | ~                            |                     |          | 49 22 | мммт … |     | 289,00                |
| 🖪 Œil Droit 🏋 Utilisat      | tion corrections opht      | talmo                   | 1/1 V                        | /erre OG                                             | ESS-Airwear Cz A Pre                                                                 | v-70                                     | MyeasyOptic                            | ~                            |                     | is ophta | lmo   |        |     | $\overline{}$         |
| Sph. Cyl.                   | Axe 🗘 Add.                 | •                       | ok                           |                                                      |                                                                                      |                                          |                                        |                              | annuler             | Add. 😂   | Ac. 🗘 | 70 🔽   | ESS | PU                    |
| 🔍 🕂 Airwear Cz A Prev       |                            |                         |                              |                                                      | _                                                                                    |                                          | _                                      |                              |                     |          |       |        |     | 122,00                |
| Suppléments                 |                            |                         |                              |                                                      | ++ 1/1 •                                                                             | Sup                                      | pléments                               |                              |                     |          |       |        | ++  | 1/1      ●            |
| Cz A Prev                   |                            |                         |                              |                                                      | 0,00                                                                                 |                                          | Prev                                   |                              |                     |          |       |        |     | 0,00                  |
| Total verre et supplément(s | 5)                         |                         |                              |                                                      | 122,00                                                                               | Tota                                     | l verre et supp                        | lément(s)                    | )                   |          |       |        | 1   | 22,00                 |

## VI. <u>Bon pour accord du devis normalisé</u>

#### A. Paramétrage

Allez dans Paramètres > Documents > Devis normalisé.

Un nouveau paramètre a été ajouté : « Ne pas apposer automatiquement ni la mention "bon pour accord" ni la date lors de la signature du devis ».

| MyEasyOptic/Au         | dio 💮 🖉 🛞 🙆<br>Vitale - Vitale CNDA - Code client : 9999                                                  |
|------------------------|----------------------------------------------------------------------------------------------------|
| Menu +                 |                                                                                                    |
| Magasin                | Paramètres                                                                                                |
| Client                 | Nombre de jours de la validité des devis : 60                                                             |
| Mutuelles & SS         | 🗌 Ne pas apposer automatiquement ni la mention "bon pour accord" ni la date lors de la signature du devis |
| Stock & Verre          | Prostations                                                                                               |
| Sesam Vitale           |                                                                                                    |
| Documents              |                                                                                                    |
| Avoir                  |                                                                                                    |
| Courriers              | Cout des frais de livraison (TIC) :                                                                       |
| Devis normalisé        | Coût de l'extension de garantie (TTC) :                                                                   |
| Annexe devis           | Textes de garantie et de frais de livraison                                                               |
| Document de travail    |                                                                                                    |
| Divers                 | Extension garantie optique Extension garantie lentille Frais de livraison                                 |
| Étiquettes             |                                                                                                    |
| Facture                |                                                                                                    |
| Fiche atelier          |                                                                                                    |
| Fiche atelier reçu     |                                                                                                    |
| Prise en charge        |                                                                                                    |
| Volet sécurité sociale |                                                                                                    |
| Caisse                 |                                                                                                    |
| Interfaces             | ОК — (Ы) — (Т) —                                                                                          |
| Assistance             |                                                                                                    |
|                        |                                                                                                    |

## B. <u>Signature</u>

Suivant votre choix, le comportement de l'application de signature sera modifié.

Avant, lors de la signature d'un devis, le bon pour accord était obligatoire, et le bouton « Suivant » était grisé.

Maintenant, en fonction du paramétrage, le bon pour accord n'est obligatoire que si le paramètre n'est pas coché, et le bouton « Suivant » n'est pas grisé si le paramètre est coché.

### Avec le paramètre non coché :

|             | Signer le document                        |  |
|-------------|-------------------------------------------|--|
|             |                                           |  |
|             |                                           |  |
|             | Votre signature vaut pour bon pour accord |  |
|             | à la date de la signature                 |  |
|             | Vouilloz ciapor ici                       |  |
|             | veulliez signer ici.                      |  |
|             |                                           |  |
| L           |                                           |  |
| < Précédent | Apposer la date et « Bon pour accord »    |  |

Avec le paramètre coché :

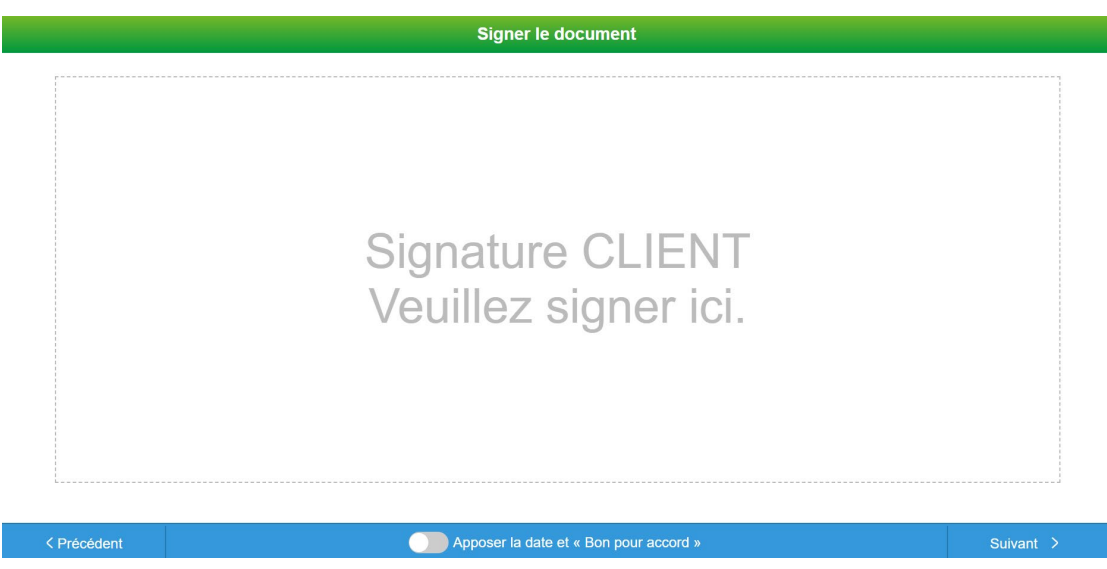

Cela permet aux clients d'apposer de façon manuscrite, avec un stylet par exemple, la date et la mention 'Bon pour accord' lors de la signature électronique.

## VII. Signature sur les devis hors France et DOM-TOM

Vous pouvez maintenant signer les devis à partir du logiciel même si ce n'est pas un devis normalisé. L'icône permettant de signer s'affiche sur la ligne « Devis » :

|     | 1                                                                                                    | mpressio                                                           | n                         | ×       |
|-----|----------------------------------------------------------------------------------------------------|--------------------------------------------------------------------|---------------------------|---------|
| U   | Itilisez les boutons gris ca                                                                                                    | rrés "imprimante                                                   | " pour effectuer une séle | ction   |
|     | Devis<br>Demande de PEC<br>Récapitulatif Devis<br>Fiche atelier<br>Fiche atelier avec ro<br>Fiche Précalibrage<br>Facture Client<br>Annexe 15<br>Consentement(c) | Autre offre  Autre offre Autre offre Autre offre Observation Optic | Code de regroupement      | é       |
| N S | Note détaillée et tra<br>Courrier médical                                                                                                    | çabilité                                                           | Merci                     | ۵       |
|     |                                                                                                    | Tous les equiper                                                   | nents                     |         |
|     | <b>(</b>                                                                                                    |                                                                    | $\bigcirc$                | <b></b> |
|     |                                                                                                    |                                                                    |                           |         |

Le fonctionnement est identique que pour les autres documents pouvant être signés : vous cochez dans la fenêtre d'impression, vous signez directement avec les pads ou vous récupérez le document sur MyEasySign.

Une fois signé, le document est stocké dans le dossier.

## VIII. Code LPP sur la demande de PEC

Vous avez la possibilité de choisir pour une mutuelle, le type de code LPP à envoyer lors de la demande de PEC par OPTOAMC.

Pour cela, allez dans Paramètres > Mutuelles & SS > Mutuelles et sélectionnez la mutuelle à modifier. Il y a deux nouveaux champs qui vous permettent de choisir le type de code LPP à utiliser pour les demandes de PEC de la mutuelle :

- pour les offres 100% Santé
- pour les Autres Offres et les dossiers Lentille :

|                   | Parametr                           | age : Mutuelle               |                                       |
|-------------------|------------------------------------|------------------------------|---------------------------------------|
| nformation mut    | uelle                              |                              |                                       |
| om                | ACTIL                              | Nº Préfectoral               | 69906121                              |
| dresse            |                                    | Téléphone/Mail               |                                       |
| dresse            | 38 RUE FRANCOIS PEISSEL            | Téléphone                    | • 04 72 27 79 80                      |
|                   | BP117                              | Fax                          | • 04 26 23 84 99                      |
|                   | Adresse 3                          | Email                        | contact@actil.com                     |
| .P. / Ville       | 69643 CALUIRE ET CUIRI             | Norme B2                     | ▼                                     |
| ays               | -                                  |                              |                                       |
| nformations div   | erses                              |                              |                                       |
| lode Gestion SV   | Pas de télétransmission 🔻          | Organisme Payeur             | Organisme Payeur 🔻                    |
| e mode de gestio  | on ne correspond pas à celui de la | convention, cliquez ci-contr | e pour l'ajuster. 🤕                   |
|                   |                                    | Code 100% santé              | Code de regroupement 🔍                |
| Numéro de PEC (   | obligatoire                        | Code AO et Lentille          | Lpp générique 🔻                       |
| Indicateur 'Factu | ré RC' dans le dossier             | Grille utilisée              | Lpp générique<br>Code de regroupement |
|                   | Inform                             | ations utiles                | Lpp fabricant                         |
| Régime            |                                    | N                            | 1 /1                                  |
|                   |                                    | ibellé                       |                                       |
| ariable           |                                    |                              | (                                     |
| k                 | C                                  | opier                        | annu                                  |

Les informations saisies seront les types de code présélectionnés dans l'onglet PEC du « Détail remboursements » du bouton (P) de la fiche client.

|                    |                         | Détail rembo          | ursements          |              | ×                    |
|--------------------|-------------------------|-----------------------|--------------------|--------------|----------------------|
|                    |                         |                       |                    |              |                      |
| C2S<br>RO MUT AME  |                         | 1                     | liers Payant RO    | 60 % 🔽 ACTIL | ··· 🕞                |
| RC1 : ACTIL        | RC2                     |                       | PEC                | S            | ESAM Vitale Area     |
| Aller Prise en     | charge                  | Crédit PEC : 88       |                    | Sélection po | ur demande PEC 🛛 😌 😑 |
| Réf. Dossier       | Réf. Dossier            | N° de PEC             | N° de PEC          | Date Accord  | <del>D</del>         |
| N° contrat         | N° contrat              | Nº adhérent           | N° adhérent        |              | Consentement imprimé |
| État               | État de la demande      | Choix code à utiliser | Lpp générique      | -            |                      |
| Message plateforme | Message retour Area     |                       |                    |              |                      |
| Message mutuelle   | Message retour Mutuelle |                       |                    |              |                      |
| Que faire ?        | Mode opératoire         |                       |                    |              |                      |
|                    |                         |                       |                    |              | _                    |
|                    |                         |                       |                    |              |                      |
| Prise en           | charge                  | Crédit PEC : 88       |                    |              | 3 -                  |
| Réf. Dossier       | Réf. Dossier            | N° de PEC             | N° de PEC          | Date Accord  | 0                    |
| N° contrat         | N° contrat              | N° adhérent           | N° adhérent        |              | Consentement imprimé |
| État               | État de la demande      | Choix code à utiliser | Code de regroupeme | ent 🤜        |                      |
| Message plateforme | M                       |                       |                    |              |                      |
| Message mutuelle   | Message retour Area     |                       |                    |              |                      |
| Que faire ?        | Mede opératoire         |                       |                    |              |                      |
|                    | nooc operation e        |                       |                    |              |                      |
|                    |                         |                       |                    |              |                      |
|                    |                         |                       |                    |              |                      |
| ok nouve           | lle prise en charge     | nouvelle co           | otation i          | imprimer     | historique annuler   |
|                    |                         |                       |                    |              |                      |

Vous pouvez également appliquer le même code pour toutes les mutuelles en allant dans Paramètres > Mutuelles & SS > Demande PEC. Sélectionnez les codes LPP à envoyer pour chaque type d'offre puis cliquez sur Appliquer à toutes les mutuelles

| MyEasyOptic/A      | Nudio                                                                          | 💼 🕐 🥐 🛞 🕥<br>Vitale - Vitale CNDA - Code client : 9999 |
|--------------------|--------------------------------------------------------------------------------|--------------------------------------------------------|
| 1enu +             |                                                                                |                                                        |
| Magasin            | Activation du module PEC                                                       |                                                        |
| Client             | PEC : Paramétrage des informations trans                                       | mises                                                  |
| 1utuelles & SS     | Assuré : Nº de Sécurité Sociale                                                | Bénéficiaire : Nº de Sécurité Sociale                  |
| Lpp                | Opticien : Téléphone                                                           | Bénéficiaire : Rang gémellaire                         |
| Demande PEC        | Bénéficiaire : Correction                                                      | Opticien : Mail                                        |
| Télétransmission   | Ordonnance : Information RI/RA                                                 | Opticien : Nom et Prénom                               |
| Tiers Payant       | Prescripteur : Nom et Prénom                                                   |                                                        |
| Organismes Payeurs |                                                                                |                                                        |
| Grilles Tarifaires | Equipement : Verre Surface (ST : Stand                                         | ard, AS : Asphérique, SP : Sphérique, TO : Torique)    |
| Mutuelles          | Equipement : Verre Traitement (Antirefle                                       | et, Type de teinte, Photochromi <mark>que)</mark>      |
| Grands régimes     | Equipement : Nb de lentilles par boîte                                         |                                                        |
| tock & Verre       |                                                                                |                                                        |
| esam Vitale        |                                                                                | Les stations                                           |
| ocuments           |                                                                                | Lpp genenque                                           |
| aisse              | Autre Offre et Lentille :                                                      | Lpp générique                                          |
| nterfaces          | Appliquer à toutes les mutuelle                                                | 5                                                      |
| ssistance          |                                                                                |                                                        |
|                    |                                                                                |                                                        |
|                    |                                                                                |                                                        |
| ו message de cor   | nfirmation s'affiche :                                                         |                                                        |
|                    | Quest                                                                          | ion ×                                                  |
|                    | Êtes-vous sûr de vouloir appliqu                                               | Jer :                                                  |
|                    | <ul> <li>Lpp générique pour les o</li> <li>Lpp générique pour les a</li> </ul> | ffres 100% santé<br>utres offres et les lentilles      |
|                    | à toutes les mutuelles ?                                                       |                                                        |
|                    | oui                                                                            | non                                                    |

Si vous répondez **OUI**, toutes les mutuelles seront modifiées aves les valeurs renseignées.

# IX. <u>Fiche de contrôle</u>

Vous pouvez maintenant renseigner directement dans le logiciel, la fiche de contrôle de la fiche atelier sans avoir à l'imprimer.

Sur le dossier du client, vous avez une nouvelle ligne « Fiche de contrôle » dans la partie « Suivi & Traçabilité » :

| Équipement nº1782                             |                                                                           | vendu par Vitale C                                                                            |     |                      | + -     | <b>0</b> 1/1 <b>0</b> |
|-----------------------------------------------|---------------------------------------------------------------------------|-----------------------------------------------------------------------------------------------|-----|----------------------|---------|-----------------------|
| Type Équipement                               | Écarts & Hauteurs                                                         | Suivi & Traçabilité                                                                           | ••• | Observations         |         | Dz                    |
| NO - Nouvelle Ordonnance  VL - Vision de loin | 35,0         35,0           31,5         31,5           15,0         15,0 | Monture : A commander<br>Verres : Non commandés<br>Montage : Non planifié<br>Livr. : Prévenir |     |                      |         |                       |
|                                               |                                                                           | FSE : A Teletransmettre<br>Traçabilité : Manquant<br>Fiche de contrôle : Aucun 🖉              |     | Numéro de péniche N° | Péniche | $\overline{}$         |

Cette nouvelle ligne dispose de 3 états :

- "Aucun" en rouge, est l'état par défaut au départ.
- "Partiel" en orange, est l'état lorsque les contrôles sont partiellement renseignés.
- "Complet" en vert, lorsque tous les contrôles sont renseignés.

A droite de l'état, vous avez un bouton Permettant d'ouvrir l'interface de la fiche de contrôle qui reprend le paramétrage existant dans Paramètres > Documents > Fiche atelier, onglet « Fiche contrôles ».

|    | Saisie des contrôles d'équipements ×                                               |              |              |                    |         |  |  |  |  |
|----|------------------------------------------------------------------------------------|--------------|--------------|--------------------|---------|--|--|--|--|
| N° | Contrôles à effectuer                                                              | Commentaires | Non conforme | Action correctrice | ок      |  |  |  |  |
| 1  | Vérification prescription                                                          |              |              |                    |         |  |  |  |  |
| 2  | Vérification conformité verre (Type de verre<br>et traitement)                     |              |              |                    |         |  |  |  |  |
| 3  | FrontoPointage Axage Référence Monture                                             |              |              |                    |         |  |  |  |  |
| 4  | Vérification Rhabillage                                                            |              |              |                    |         |  |  |  |  |
| 5  | Vérification Réception Accord mutuelle<br>Vérification du montant enregistré RO+RC |              |              |                    |         |  |  |  |  |
| 6  | Respect du délai du dossier complet (Multi-<br>équipement)                         |              |              |                    |         |  |  |  |  |
| ok |                                                                                    |              |              | C                  | Innuler |  |  |  |  |

Les colonnes "Commentaires", "Non conforme" et "Action correctrice" sont des champs de textes à saisie libre.

La colonne "OK" est une case à cocher. Elle permet de savoir si le contrôle est réalisé ou non.

Lorsqu'un vendeur coche la case OK, son nom, la date et l'heure sont conservés et s'affichent dans une infobulle qui apparaît quand la souris est positionnée sur la case OK.

| 6  |                                                                                    | Saisie des contrôles d'équipements |              |                    | ×             |
|----|------------------------------------------------------------------------------------|------------------------------------|--------------|--------------------|---------------|
| N٥ | Contrôles à effectuer                                                              | Commentaires                       | Non conforme | Action correctrice | ок            |
| 1  | Vérification prescription                                                          |                                    |              |                    |               |
| 2  | Vérification conformité verre (Type de verre et traitement)                        |                                    |              |                    |               |
| 3  | FrontoPointage Axage Référence Monture                                             |                                    |              |                    |               |
| 4  | Vérification Rhabillage                                                            |                                    |              |                    | 2025 09:54:44 |
| 5  | Vérification Réception Accord mutuelle Vérification<br>du montant enregistré RO+RC |                                    |              |                    |               |
| 6  | Respect du délai du dossier complet (Multi-<br>équipement)                         |                                    |              |                    |               |
| ok |                                                                                    |                                    |              |                    | annuler       |

## X. Verre de freinage de la myopie : Miyosmart

Il existe aujourd'hui un verre à freination de myopie, le miyosmart, qui a obtenu des remboursements étendus de la part de la sécurité sociale pour les enfants de 5 à 16 ans.

Si vous êtes sur un dossier pour un enfant de 5 à 16 ans, vous avez la possibilité d'activer une nouvelle option qui se trouve au niveau de l'ordonnance.

Il ne peut être coché QUE si le prescripteur a explicitement indiqué ce type de verre sur l'ordonnance et que l'enfant a entre 5 et 16 ans (la date d'acte peut être utilisée pour calculer et faire apparaitre le swicth).

| Ordonnance   |       |        | Freination myopie prescrite remboursée                                                                                                    |
|--------------|-------|--------|----------------------------------------------------------------------------------------------------|
| 26/06/2025 📛 | 002 🔽 | TEST2  | Le verre prescrit à freination de la myopie bénéficie d'un remboursement spécifique par la Sécurité Sociale.<br>Sa sélection ne sera possible que si: |
| Œil Droit    | -2,00 | Cyl. A | <ul> <li>Il est explicitement mentionné sur l'ordonnance.</li> <li>Concerne uniquement les enfants de 5 à 16 ans (à la date d'acte).</li> </ul>       |
| Œil Gauche   | -2,00 | Cyl. A | Si ces 2 conditions sont remplies, alors activez le bouton.                                                                                           |

Si vous cochez le switch et que vous allez en recherche de verre , vous devez renseigner le fournisseur et seuls les verres remboursés apparaitront (le prix limite de vente est calculé automatiquement) :

| Sélection Verre +         |                                       |                            |
|---------------------------|---------------------------------------|----------------------------|
| Œil Droit                 | Œil Gauche                            |                            |
| -2,00 Cyl. Cyl.           | Cyl. ♦ Add. ♦ Add. ♦                  | Oeil droit et gauche       |
| Verre Œil Droit           | Verre Œil Gauche                      |                            |
| Critères                  | Recherche Libellé (contient les mots) |                            |
| 65 Ø2 HOY ▼ <i>Type</i> … | Four. Libellé verre                   | A/B Ind. Ø1/Ø2 0. D. 0. G. |
| Classe A uniquement       | Prix Limite de Vente                  | 1.391 117,00 • 117,00 •    |
| Mutuelle                  |                                       |                            |
| Informations sur la verra |                                       |                            |
| Pas de verre sélectionné. | J                                     |                            |
|                           |                                       |                            |

Si vous avez coché « Freination myopie prescrite remboursée », l'indication « Frein myopie prescrit » s'affiche en sélection verre.

Après avoir sélectionné le verre, le code LPP est directement sélectionné dans l'écran Tiers Payant. Ce code LPP est spécifique au fournisseur et au type de verre choisis :

| C2S<br>RO MUT | AME                    |               | Т             | iers Payan | t RO+RC | 60 % 🔽      | Mutuelle RC1 |              |     |
|---------------|------------------------|---------------|---------------|------------|---------|-------------|--------------|--------------|-----|
| RC1           | RC                     | 2             |               | PEC        |         |             | SESAM Vit    | ale Area     |     |
| AUTRE         |                        |               |               |            |         |             | 0,00         | 0,00 (1/2    | 1 🕑 |
| Rb Acte       | T Détail               | Lon           | Net           | Base RO    | TP RO   | TP RC       | TP RO+RC     | À Charge ALD | ETM |
| 🗹 🎆 VU1       | V MIYOSMART 1.59 UV2.0 | S 2298972 - 🗸 | <u>147,60</u> | 44,28      | 0,00    | <u>0,00</u> | 0,00         | 147,60       |     |
| 100 M         | S SMARTCOAT            | ~             | <u>0,00</u>   | 0,00       | 0,00    | <u>0,00</u> | 0,00         | 0,00         |     |
| 🗹 🎆 VU1       | V MIYOSMART 1.59 UV2.0 | S 2298972 - 🗸 | <u>147,60</u> | 44,28      | 0,00    | <u>0,00</u> | 0,00         | 147,60       |     |
|               | S SMARTCOAT            | ~             | 0,00          | 0,00       | 0,00    | 0,00        | 0,00         | 0,00         |     |
|               |                        |               | 295,20        | 88,56      | 0,00    | 0,00        | 0,00         | 295,20       |     |

Si vous vendez le verre de freinage de la myopie alors qu'il n'est pas inscrit sur l'ordonnance, vous devez sélectionner la version 'Open', 'Cameleon' ou 'Sunbird' du Miyosmart lors de la sélection verre:

| Sélection Verre +                                      |          |              |                          |          |     |       |                 |           |    |            |   |
|--------------------------------------------------------|----------|--------------|--------------------------|----------|-----|-------|-----------------|-----------|----|------------|---|
| Œil Droit                                              |          |              | Œil Gauche               |          |     |       |                 |           |    |            |   |
| -2,00 🗘 +2,00 🗘 60 🗘                                   | Add. 🗘   |              | -2,00 🗘 +2,00 🗘 60       | Add.     |     | Oei   | l droit et gauc | he        | •  |            |   |
| Verre Œil Droit                                        |          |              | Verre Œil Gauche         |          |     |       |                 |           |    |            |   |
| Critères                                               | Recherch | e <u>miv</u> | Q                        | OD et OG |     |       | - (1)           | 1 /1      | •  | 906        | ) |
|                                                        | Four.    |              | Libellé verre            |          | A/B | Ind.  | Ø1/Ø2           | 0. D.     |    | 0. G.      |   |
|                                                        | HOY M    | 1iYOSMART    | 1.59 UV2.0 CAMELEON SMTC |          |     | 1.591 |                 | 283,00    | •  | 283,00     | • |
| Classe A uniquement                                    | HOY M    | 1iYOSMART    | 1.59 UV2.0 SMTC          |          |     | 1.591 |                 | 204,00    | •  | 204,00     | • |
| Mutuelle                                               | HOY M    | IIYOSMART    | 1.59 UV2.0 SUNBIRD SMTC  |          |     | 1.591 |                 | 283,00    | 0  | 283,00     | • |
| Informations sur le verre<br>Pas de verre sélectionné. |          |              |                          |          |     | 1001  |                 | 250,00    | Ĩ. | 200,00     |   |
| 1 2 3 4 5                                              |          |              |                          |          |     |       |                 |           |    |            |   |
| Total : 0,00                                           |          |              |                          |          |     |       |                 |           |    |            |   |
| Verre OD : 0,00                                        |          |              |                          |          |     |       |                 |           |    |            |   |
| Verre OG : 0,00                                        |          |              |                          |          |     |       |                 |           |    |            |   |
|                                                        |          |              |                          |          | )   | t     |                 | <u>OK</u> | (- | <b>1</b> - |   |

Le prix de vente est libre et la base de remboursement RO sera alors celle d'un verre de classe B classique (0.05€) :

|                   | _                |                     |               |          |          |             |              |              | _   |
|-------------------|------------------|---------------------|---------------|----------|----------|-------------|--------------|--------------|-----|
| C2S C2S<br>RO MUT | ME               |                     |               | Tiers Pa | ayant RO | 60 % 🔽      | Mutuelle RC1 |              | ••• |
|                   |                  |                     |               |          |          |             |              |              |     |
| RC1               |                  | RC2                 |               | PEC      |          |             | SESAM Vit    | ale Area     |     |
| AUTRE             |                  |                     |               |          |          |             | 0,00         | 0,00 ④ 1/    | 1 🕑 |
| Rb Acte           | T Détail         | Lpp                 | Net           | Base RO  | TP RO    | Rbt RC      | TP RO+RC     | À Charge ALD | ETM |
| 🔽 🎆 VU2           | V MIYOSMART OPEN | 1.59 UV 7248430 - 🗸 | 253,00        | 0,05     | 0,00     | <u>0,00</u> | 0,00         | 253,00       |     |
| AUTIR:<br>OFFICE  | S SMARTCOAT V    | ~                   | <u>0,00</u>   | 0,00     | 0,00     | 0,00        | 0,00         | 0,00         |     |
| 🔽 🎆 VU2           | V MIYOSMART OPEN | 1.59 UV 7248430 - 🗸 | <u>253,00</u> | 0,05     | 0,00     | <u>0,00</u> | 0,00         | 253,00       |     |
| AUTHE OFFICE      | S SMARTCOAT V    | ~                   | 0,00          | 0,00     | 0,00     | 0,00        | 0,00         | 0,00         |     |
|                   |                  |                     | 506,00        | 0,10     | 0,00     | 0,00        | 0,00         | 506,00       |     |

## XI. Inventaire : gestion des articles vendus

Lors d'une entrée de stock durant un inventaire, un nouveau choix a été ajouté et il sera le choix par défaut : « Non, faire une entrée de stock classique hors inventaire (date du jour)". C'est une entrée de stock classique, qui ne fait rien dans l'inventaire en cours.

#### A. Entrée stock classique

Quand vous cliquez sur 🗁 « Nouveau bordereau de saisie des entrées », un message s'affiche vous permettant de décider de l'action à effectuer suite à la saisie de l'entrée :

| Inventaire en cours                                                                              | ×    |
|--------------------------------------------------------------------------------------------------|------|
| Souhaitez-vous ajouter vos articles dans votre inventaire ?                                      |      |
| Non, faire une entrée de stock classique hors inventaire (date du jour)                          |      |
| 🔿 Oui, ajouter dans la photo d'inventaire (23/06/2025)                                           |      |
| $\bigcirc$ Oui, ajouter dans la photo d'inventaire et dans la saisie de l'inventaire (23/06/2025 | 5)   |
| <ul> <li>Supprimez la photo d'inventaire non terminée</li> </ul>                                 |      |
|                                                                                                  |      |
| ok annule                                                                                        | er 👘 |

• Si vous répondez « Non, faire une entrée de stock classique hors inventaire (date du jour) », une entrée de stock à la date du jour sera faite sans toucher aux quantités dans l'inventaire.

|                  | Histor | ique   | des mouvem    | ents de l'a | rticle (e | ntrées | uniquen | nent)          | د           |
|------------------|--------|--------|---------------|-------------|-----------|--------|---------|----------------|-------------|
|                  |        |        |               |             |           |        |         |                | 1/1 (Þ) (Þ) |
| Date             | Entrée | Sortie | Motif         | PA Brut     | PA Net    | РА МР  | PV Brut | Détail         |             |
| 23/06/2025 15:28 | 1      | 0      | Achat / vente | 90,00       | 85,50     | 85,50  | 216,00  | BL Entrée nº15 | $\Theta$    |
| 18/03/2024 12:08 | 2      | 0      | Achat / vente | 90,00       | 85,50     | 85,50  | 216,00  | BL Entrée nº6  |             |
|                  | 3      | 0      |               |             |           |        |         |                |             |
|                  |        |        |               |             |           |        |         |                |             |
|                  |        |        |               |             |           |        |         |                |             |
|                  |        |        |               |             |           |        |         |                |             |
|                  |        |        |               |             |           |        |         |                |             |
|                  |        |        |               |             |           |        |         |                |             |
|                  |        |        |               |             |           |        |         |                |             |
|                  |        |        |               |             |           |        |         |                |             |
|                  |        |        |               |             |           |        |         |                |             |
|                  |        |        |               |             |           |        |         |                |             |
|                  |        |        |               |             |           |        |         |                |             |
|                  |        |        |               |             |           |        |         |                |             |
|                  |        |        |               |             |           |        |         |                |             |
|                  |        |        |               |             |           |        |         |                |             |
|                  |        |        |               |             |           |        |         |                |             |
|                  |        |        |               |             |           |        |         |                |             |
|                  |        |        |               |             |           |        |         |                | annuler     |
| 107 000 000      |        |        |               |             |           |        |         |                |             |

| Entrées et So | rties |         |       |         | - <u>f</u>   |   |        |        |          |              |
|---------------|-------|---------|-------|---------|--------------|---|--------|--------|----------|--------------|
| Entrées       | 1 📔   | Montu   | re    | Ge Ge   | neral        |   | 0      | Autres |          |              |
| Sorties       | 0 📔   | Coloris | Doré  | Coloris | Coloris Iona | 5 | Calib. | 51     | Nez      | 16           |
| En Cmde       | 0     |         | build | long    | coloris long |   |        |        |          |              |
| Inventaire    | 2     | Classe  | -     |         |              |   |        |        |          |              |
| Rétrocessions | 0     |         |       |         |              |   |        |        |          |              |
| Réservée      | 0 📔   |         |       |         |              |   |        |        |          |              |
| Stock         | 3 📔   |         |       |         |              |   |        |        |          |              |
|               |       |         |       |         |              |   |        |        |          |              |
|               |       |         |       |         |              |   |        |        | <b>N</b> |              |
|               |       |         |       |         |              |   |        |        |          | $\mathbf{U}$ |

#### Inventaire

+

| 🛞 Stock a | au 23/06/20 | 25 💮 Stock Sai    | isi 🔗 Stoc                | k Ecarts |        | 🞯 Inven | taire/Dép | réciation       |
|-----------|-------------|-------------------|---------------------------|----------|--------|---------|-----------|-----------------|
| Recherche | Référence   | Fournisseu Marque | Modèle                    | Rayo     | n ···  | ()      | 1 /1 🕑    | <b>() () ()</b> |
| Référence | Four.       | Marque            | Modèle                    | Coloris  | Taille | Rayon   | Qté       | Valeur          |
| 1         | OPAL        | BÉRÉNICE          | ADELE                     | C62      | 47/17  | MFPT    | 90        | 7 830,00        |
| 2         | DEMETZ      | DEMETZ            | APATE Homme               | 5151     | 50/18  | MHMT    | 127       | 2 540,00        |
| 3         | OPAL        | BÉRÉNICE          | Acte PA                   |          |        | D       | 56        | 309,12          |
| 4         | DEMETZ      | DEMETZ            | Acte VEH                  |          |        | D       | 10        | 2 800,00        |
| 5         | DEMETZ      | DEMETZ            | Acte MAD                  |          |        | DP      | 7         | 133,00          |
| 6         | DEMETZ      | DEMETZ            | Acte SGS 01               |          |        | DP      | 10        | 240,00          |
| 7         | DEMETZ      | DEMETZ            | Acte SGS 02               |          |        | DP      | 10        | 200,00          |
| 8         | SIGNIA      | SIGNIA            | SIGNIA PURE CHARGE & GO   |          |        | AA      | 13        | 1 950,00        |
| 9         | SEIKO       | SEIKO TITANI      | SEIKO TITANIUM T7022 Doré | Doré     | 51/16  | MF      | 3         | 256,50          |
| 10        | SEIKO       | SEIKO TITANI      | Seiko T9024 - Gun         | Métal    | 55/18  | MH      | 2         | 171,00          |
| 11        | MARCOLIN    | GUESS             | GU00040                   | 20a      | 51/20  | MFC     | 1         | 41,50           |
| 13        | SIGNIA      | SIGNIA            | SIGNIA PURE CHARGE & GO   |          |        | AR      | 4         | 160,00          |
| 14        | DEMETZ      | DEMETZ            | Cordon cuir               |          |        | DC      | 8         | 16,00           |
| 15        | DEMETZ      | DEMETZ            | APATE Femme               | 5151     | 50/18  | MFM     | 10        | 200,00          |
| 16        | DEMETZ      | DEMETZ            | APATE Enfant              | 5151     | 50/18  | MEM     | 10        | 200,00          |
| 17        | MARCOLIN    | GUESS             | GU2724 006 49-16 Noir     | Noir     | 49/16  | MH      | 5         | 62,50           |
|           |             |                   |                           |          |        |         | 366       | 17 109 62       |

Inventaire - Complet

Ν

Ŧ

0

## B. <u>Photo inventaire</u>

• Si vous répondez « Oui, ajouter dans la photo d'inventaire (date du jour) » , le stock de départ d'inventaire qui était à 2, est modifié à 3 :

| Inventaire | +            |                  |                           |          |        |          |          |           |
|------------|--------------|------------------|---------------------------|----------|--------|----------|----------|-----------|
| 🛞 Stock    | au 23/06/202 | 5 🛞 Stock Sa     | isi 🔗 Stoc                | k Ecarts |        | 🛞 Invent | aire/Dép | réciation |
| Recherche  | Référence Fo | ournisseu Marque | Modèle                    | Rayo     | on 😶   | (4)      | 1 /1 🕑   | 00        |
| Référence  | Four.        | Marque           | Modèle                    | Coloris  | Taille | Rayon    | Qté      | Valeur    |
| 1          | OPAL         | BÉRÉNICE         | ADELE                     | C62      | 47/17  | MFPT     | 90       | 7 830,00  |
| 2          | DEMETZ       | DEMETZ           | APATE Homme               | 5151     | 50/18  | MHMT     | 127      | 2 540,00  |
| 3          | OPAL         | BÉRÉNICE         | Acte PA                   |          |        | D        | 56       | 309,12    |
| 4          | DEMETZ       | DEMETZ           | Acte VEH                  |          |        | D        | 10       | 2 800,00  |
| 5          | DEMETZ       | DEMETZ           | Acte MAD                  |          |        | DP       | 7        | 133,00    |
| 6          | DEMETZ       | DEMETZ           | Acte SGS 01               |          |        | DP       | 10       | 240,00    |
| 7          | DEMETZ       | DEMETZ           | Acte SGS 02               |          |        | DP       | 10       | 200,00    |
| 8          | SIGNIA       | SIGNIA           | SIGNIA PURE CHARGE & GO   |          |        | AA       | 13       | 1 950,00  |
| 0          | SEIKO        | SEIKO TITANI     | SEIKO TITANIUM T7022 Dorá | Dorá     | 51/16  | ME       | 2        | 256 50    |
| 10         | SEIKO        | SEIKO TITANI     | Seiko T9024 - Gun         | Métal    | 55/18  | MH       | 3        | 256,50    |
| 11         | MARCOLIN     | GUESS            | GU00040                   | 20a      | 51/20  | MFC      | 1        | 41,50     |
| 13         | SIGNIA       | SIGNIA           | SIGNIA PURE CHARGE & GO   |          |        | AR       | 4        | 160,00    |
| 14         | DEMETZ       | DEMETZ           | Cordon cuir               |          |        | DC       | 8        | 16,00     |
| 15         | DEMETZ       | DEMETZ           | APATE Femme               | 5151     | 50/18  | MFM      | 10       | 200,00    |
| 16         | DEMETZ       | DEMETZ           | APATE Enfant              | 5151     | 50/18  | MEM      | 10       | 200,00    |
| 17         | MARCOLIN     | GUESS            | GU2724 006 49-16 Noir     | Noir     | 49/16  | MH       | 5        | 62,50     |
|            |              |                  |                           |          |        |          | 267      | 17 105 13 |

Inventaire - Complet

. .

<u>o</u>\_<u>\_</u>\_\_\_\_

# Dans « Stock saisi », le stock qui a été renseigné auparavant à 2, n'est pas modifié. :

| Inventane    |           |                 |                           |              |        |       |              |              |
|--------------|-----------|-----------------|---------------------------|--------------|--------|-------|--------------|--------------|
| Stock        | au 23/06, | /2025           | tock Saisi                | Stock Ecarts |        |       | Inventaire/I | Dépréciation |
| Recherche    | Référence | Fournisseu Marc | que Modèle                | Rayon        | •••    | (1)   | 1/1          |              |
| Référence    | Four.     | Marque          | Modèle                    | Coloris      | Taille | Rayon | Qté          | Valeur       |
| 9            | SEIKO     | SEIKO TITANIUM  | SEIKO TITANIUM T7022 Doré | Doré         | 51/16  | MF    | 2            | 171,00       |
| 10           | SEIKO     | SEIKO TITANIUM  | Seiko T9024 - Gun         | Métal        | 55/18  | MH    | 2            | 171,00       |
| Inventaire - | Complet   |                 |                           |              |        |       |              |              |
|              |           |                 |                           |              |        | 0     | 6            | -            |

Une entrée de stock est créée à la date de la photo d'inventaire :

| Saisie des en      | Saisie des en + |                    |                       |                    |              |       |     |                         |                       |          |  |  |
|--------------------|-----------------|--------------------|-----------------------|--------------------|--------------|-------|-----|-------------------------|-----------------------|----------|--|--|
| Entête de borderea | u de saisie     |                    |                       | Mode de saisie     |              |       |     |                         |                       |          |  |  |
| 18                 | 23/06/202       | 5 📋 Nº Bon Livrai: | son 🙀 Q               | uantité à 1 SANS v | validatior 🤜 |       |     |                         |                       |          |  |  |
| Entrée d'article   |                 |                    |                       |                    |              |       |     |                         |                       |          |  |  |
| Réf., EAN, GTIN M  | odèle           | Four. 🔻 Fa         | abricant 🔽 Marque 🔽 A | Rayon 😶 Coloris    | 7            | aille |     |                         |                       |          |  |  |
| Détails Gtin       | Cat             | égorie 🔽           | 1 PA.Brut             | Remise PA          | .Net Formul  | e 🔽   | PV  |                         | <ul> <li>X</li> </ul> |          |  |  |
|                    |                 |                    |                       |                    |              |       |     |                         |                       |          |  |  |
| Liste des entrées  |                 |                    |                       |                    |              |       |     | $( \bullet ) \bullet )$ | 1/1 🕑 (               | Ð        |  |  |
| Date entrée        | Référence       | Marque             | Modèle                | Coloris            | Taille Ra    | iyon  | Qté | P.Achat                 | P.Vente               |          |  |  |
| 23/06/2025 15:28   | 10              | SEIKO TITAN S      | Seiko T9024 - Gun     | Métal              | 55/18 MH     | ł     | 1   | 85,50                   | 216,00                | $\Theta$ |  |  |
|                    |                 |                    |                       |                    |              |       | 1   | 85,50                   |                       |          |  |  |

# C. <u>Photo inventaire et Saisie inventaire</u>

Si vous répondez « Oui, ajouter dans la photo d'inventaire et dans la saisie de l'inventaire (date du jour) », le stock de départ est modifié et passe de 1 à 2 :

| Inventaire | +           |                   |                           |          |        |         |            |           |
|------------|-------------|-------------------|---------------------------|----------|--------|---------|------------|-----------|
| 🛞 Stock    | au 23/06/20 | 25 🛞 Stock Sa     | isi 💮 Stoc                | k Ecarts |        | 🞯 Inver | itaire/Dép | réciation |
| Recherche  | Référence   | Fournisseu Marque | Modèle                    | Rayo     | n 😶    | (1)     | 1 /1 🕑     | 8 8 Ø     |
| Référence  | Four.       | Marque            | Modèle                    | Coloris  | Taille | Rayon   | Qté        | Valeur    |
| 1          | OPAL        | BÉRÉNICE          | ADELE                     | C62      | 47/17  | MFPT    | 90         | 7 830,00  |
| 2          | DEMETZ      | DEMETZ            | APATE Homme               | 5151     | 50/18  | MHMT    | 127        | 2 540,00  |
| 3          | OPAL        | BÉRÉNICE          | Acte PA                   |          |        | D       | 56         | 309,12    |
| 4          | DEMETZ      | DEMETZ            | Acte VEH                  |          |        | D       | 10         | 2 800,00  |
| 5          | DEMETZ      | DEMETZ            | Acte MAD                  |          |        | DP      | 7          | 133,00    |
| 6          | DEMETZ      | DEMETZ            | Acte SGS 01               |          |        | DP      | 10         | 240,00    |
| 7          | DEMETZ      | DEMETZ            | Acte SGS 02               |          |        | DP      | 10         | 200,00    |
| 8          | SIGNIA      | SIGNIA            | SIGNIA PURE CHARGE & GO   |          |        | AA      | 13         | 1 950,00  |
| 9          | SEIKO       | SEIKO TITANI      | SEIKO TITANIUM T7022 Doré | Doré     | 51/16  | MF      | 3          | 256,50    |
| 10         | SEIKO       | SEIKO TITANI      | Seiko T9024 - Gun         | Métal    | 55/18  | MH      | 3          | 256,50    |
| 11         | MARCOLIN    | GUESS             | GU00040                   | 20a      | 51/20  | MFC     | 2          | 83,00     |
| 13         | SIGNIA      | SIGNIA            | SIGNIA PURE CHARGE & GO   |          | -      | AR      | 4          | 160,00    |
| 14         | DEMETZ      | DEMETZ            | Cordon cuir               |          |        | DC      | 8          | 16,00     |
| 15         | DEMETZ      | DEMETZ            | APATE Femme               | 5151     | 50/18  | MFM     | 10         | 200,00    |
| 16         | DEMETZ      | DEMETZ            | APATE Enfant              | 5151     | 50/18  | MEM     | 10         | 200,00    |
| 17         | MARCOLIN    | GUESS             | GU2724 006 49-16 Noir     | Noir     | 49/16  | MH      | 5          | 62,50     |
|            |             |                   |                           |          |        |         | 368        | 17 236.62 |

Inventaire - Complet

Le stock saisi est modifié et passe de 1 à 2 :

| Stock        | au 23/06/202 | 25 💮 <b>Stoc</b> l | k Saisi       | Stor          | k Ecarts |        |       | /entaire/De | épréciation |
|--------------|--------------|--------------------|---------------|---------------|----------|--------|-------|-------------|-------------|
| Recherche    | Référence    | Fournisseu Marque  |               | Modèle        | Rayon    |        | (1)   | 1/1 (       |             |
| Référence    | Four.        | Marque             |               | Modèle        | Coloris  | Taille | Rayon | Qté         | Valeur      |
| 9            | SEIKO        | SEIKO TITANIUM     | SEIKO TITANI  | UM T7022 Doré | Doré     | 51/16  | MF    | 2           | 171,00      |
| 10           | SEIKO        | SEIKO TITANIUM     | Seiko T9024 - | Gun           | Métal    | 55/18  | мн    | 2           | 171.00      |
| 11           | MARCOLIN     | GUESS              | GU00040       |               | 20a      | 51/20  | MFC   | 2           | 83,00       |
| inventaire - | Complet      |                    |               |               |          |        | 10    | 6           | 425,00      |
|              |              |                    |               |               |          |        |       |             |             |

Une entrée de stock est créée à la date de la photo d'inventaire :

| Historique des mouvements de l'article |        |        |               |         |        |       |         |                |          |  |  |
|----------------------------------------|--------|--------|---------------|---------|--------|-------|---------|----------------|----------|--|--|
|                                        |        |        |               |         |        |       |         |                | 1/1 🕑 🕑  |  |  |
| Date                                   | Entrée | Sortie | Motif         | PA Brut | PA Net | PA MP | PV Brut | Détail         |          |  |  |
| 23/06/2025 15:28                       | 1      | 0      | Achat / vente | 41,50   | 41,50  | 41,50 | 95,00   | BL Entrée n°19 | $\Theta$ |  |  |
| 10/04/2024 11:49                       | 0      | 1      | Achat / vente | 41,50   | 41,50  | 41,50 | 95,00   | ESSAI Alainbis |          |  |  |
| 18/03/2024 12:54                       | 2      | 0      | Achat / vente | 41,50   | 41,50  | 41,50 | 95,00   | BL Entrée nº7  |          |  |  |
|                                        | 3      | 1      |               |         |        |       |         |                |          |  |  |
|                                        |        |        |               |         |        |       |         |                | annuler  |  |  |
|                                        |        |        |               |         |        |       |         |                |          |  |  |

## D. <u>Complément d'information</u>

Les lignes des articles ayant eu des mouvements de stock pendant l'inventaire seront de couleurs orange.

| Inventaire      | Saisie des       | en ×        | +         |               |             |         |            |       |       |          |          |           |
|-----------------|------------------|-------------|-----------|---------------|-------------|---------|------------|-------|-------|----------|----------|-----------|
| Stock           | au 09/06/20      | 25          | 🔊 Stock   | Saisi         |             | St      | tock Ecart | s     | 8     | Inventa  | ire/Dépi | réciation |
| Recherche       | Référence        | Fournisseu  | Marque    |               | Modèle      |         | Rayon      | •••   | ()    | 1/1      |          | 00        |
| Référence       | Four.            | Marq        | ue        | Modèl         | e           | Coloris | Taille     | Rayon | Théo. | Phys.    | Diff     | Valeur    |
| 38805           | Alain Afflelou   | AFFLELOU_S  | SUN       | CERVIN        |             | GDPK    | 51/22      | SMMT  | 1     | <u>0</u> | -1       | -25,00    |
| 38806           | Alain Afflelou   | AFFLELOU_S  | SUN       | CAROUGE       |             | TO01    | 56/18      | SHPT  | 3     | <u>0</u> | -3       | -116,25   |
| 38807           | Alain Afflelou   | AFFLELOU_S  | SUN       | BILLIE        |             | TO01    | 50/21      | SFAT  | 2     | <u>0</u> | -2       | -49,80    |
| 38808           | Alain Afflelou   | AFFLELOU_S  | SUN       | GREY          |             | GYGR    | 52/17      | SHPT  | 1     | <u>0</u> | -1       | -29,90    |
| 38809           | Alain Afflelou   | AFFLELOU_S  | SUN       | BECKETT       |             | CR01    | 54/16      | SHPT  | 1     | 0        | -1       | -29,90    |
| 38811           | Alain Afflelou   | AFFLELOU_S  | SUN_POLA  | FLORES        |             | PU01    | 55/19      | SFPT  | 1     | <u>0</u> | -1       | -24,90    |
|                 |                  |             |           |               |             |         |            |       |       |          | -9       | -275,75   |
| Lianes orana    | e: articles avar | ts eu des m | ouvements | de stock pend | dant l'inve | entaire |            |       |       |          |          |           |
| Lumatin Complet |                  |             |           |               |             |         |            |       |       |          |          |           |
| Inventaire -    | Complet          |             |           |               |             |         |            |       |       |          |          |           |
|                 |                  |             |           |               |             |         |            |       |       |          |          |           |
|                 |                  |             |           |               |             |         |            |       |       |          |          |           |

Les mouvements « Régul , d'inventaire » créés lors du transfert seront à la date de la photo de l'inventaire.

Cela signifie que tous les articles présents en magasin lors de la photo d'inventaire doivent être saisis dans l'inventaire, même ceux vendus durant l'inventaire

## XII. <u>Spécifique Belgique : paramétrage pour la récupération de photo</u>

Un nouveau paramètre vous permet de ne pas récupérer les photos lors de la lecture de la carte d'identité. Pour cela, cliquez sur Paramètres > Client > Etat civil :

| MyEasyOptic/Au      | dio                              |                             | Vitale -               | 💼 🕐 🅐 🛞 🙆<br>Vitale CNDA - Code client : 9999 |
|---------------------|----------------------------------|-----------------------------|------------------------|-----------------------------------------------|
| Menu +              |                                  |                             |                        |                                               |
| Magasin             | État civil                       |                             |                        |                                               |
| Client              | Ville par défaut CP Ville        | 2                           | <b>•</b>               |                                               |
| État Civil          | Pays France - Métro              | pole 🔽                      |                        |                                               |
| Civilités           | Récupération de la photo d'ider  | ntité lors de la lecture de | la carte               |                                               |
| Codes libres        | Ouverture automatique de l'his   | storique                    | _                      |                                               |
| Offres commerciales | Saisie d'un numéro de carte de   | e fidélité                  |                        |                                               |
| Sociétés            |                                  |                             |                        |                                               |
| Ventes              | Champs de saisie obligatoires    |                             |                        |                                               |
| Ventes Optique      | Sélectionnez                     | <b>•</b>                    |                        |                                               |
| Ventes Lentille     |                                  |                             |                        |                                               |
| Ventes Comptoir     | Consentements par defaut         |                             |                        |                                               |
| Ventes Audio        | Accepte le mailing par courrier  |                             | Accepte le mailing par | email                                         |
| Offre 100% Santé    | Accepte le mailing par SMS       | I                           | Accepte le mailing par | téléphone                                     |
| RGPD                | ✓ Accepte la collecte des donnée | s de santé à des fins de c  | ommande                |                                               |
| Dictionnaire        |                                  |                             |                        |                                               |
| Mutuelles & SS      | J                                |                             |                        |                                               |
| Stock & Verre       | )                                |                             |                        |                                               |
| Sesam Vitale        | )                                |                             |                        |                                               |
| Documents           | )                                |                             |                        |                                               |
| Caisse              | )                                |                             | (0                     | Ж)—(😸)—(                                      |
| Interfaces          | J                                |                             |                        |                                               |
| Assistance          |                                  |                             |                        |                                               |

Si vous cochez la case, la photo de la carte d'identité belge sera récupérée et mise dans le dossier comme c'est déjà le cas aujourd'hui. Si vous décochez cette case, aucune photo ne sera plus récupérée.